### **GSTN Application Training Program**

## Overview of Assessment & Adjudication

## STAFF TRAINING COLLEGE, O/O THE COMMISSIONER OF STATE TAX, HYDERABAD, TELANGANA

# PRESENTATION PLAN

- INTRODUCTION
- DETERMINATION OF TAX (Sec. 73 & 74)
- SCRUTINY OF RETURNS
- VOLUNTARY PAYMENT OF TAX
- ASSESSMENT OF NON-FILERS OF RETURNS
- ASSESSMENT OF UN-REGISTERED PERSONS
- GENERAL PENALTY

### ROLES & DUTIES - Interpretation

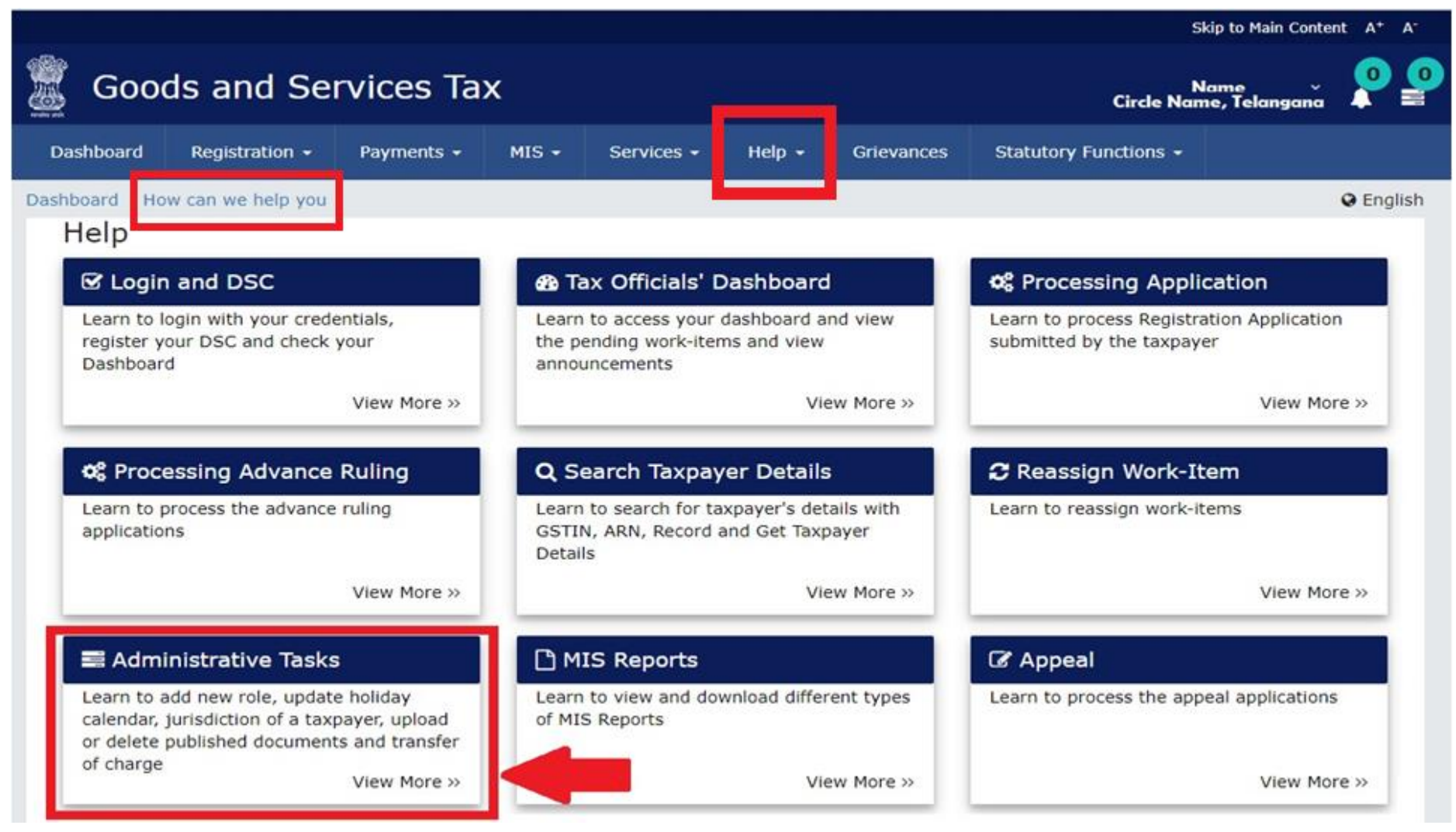

Navigation: Login > Help > How Can I Help You > Administrative Tasks > FAQs > FAQs regarding Administrative Tasks > User Role & Jurisdictional Administration > FAQs

#### HELP : FAQs, USER MANUALS ON VARIOUS TOPICS

|                                                                                                    |                                                       | Skip to Main Content 0                       | A <sup>+</sup> A <sup>-</sup> |  |  |  |  |  |  |  |
|----------------------------------------------------------------------------------------------------|-------------------------------------------------------|----------------------------------------------|-------------------------------|--|--|--|--|--|--|--|
| Goods and Services Ta                                                                                                  | ×                                                     |                                              | 🔊 Login                       |  |  |  |  |  |  |  |
| Home Services - GST Law Dov                                                                                            | vnloads - Search Taxpayer - Help -                    | e-Way Bill System New Return (Trial) 🗸       |                               |  |  |  |  |  |  |  |
| Home $\rightarrow$ Help $\rightarrow$ Manuals and Videos                                                               |                                                       |                                              |                               |  |  |  |  |  |  |  |
| Manuals and Videos                                                                                                    |                                                       |                                              |                               |  |  |  |  |  |  |  |
| We are here to help you with the host of education<br>breeze. Do explore the world of help!                            | al options. We have training kits, quick videos, use  | r manuals and FAQs to make the GST journey a |                               |  |  |  |  |  |  |  |
| File Returns                                                                                                    | Learn how to file returns.                            |                                              |                               |  |  |  |  |  |  |  |
| GST Offline Tools                                                                                                    | Learn how to upload invoices through GST Offlin       | ne Tool to file returns.                     |                               |  |  |  |  |  |  |  |
| ☑ Register with GST                                                                                                    | Know how to register with GST as a taxpayer or basis. | generate a User ID on temporary              |                               |  |  |  |  |  |  |  |
| Enrol/ Function as a GST Practitioner                                                                                  | Learn to enrol as a GST Practitioner and accept (     | or reject a taxpayers' request.              |                               |  |  |  |  |  |  |  |
| Advance Ruling                                                                                                    | Learn how to apply for Advance Ruling.                |                                              |                               |  |  |  |  |  |  |  |
| Authenticate using DSC, E-Sign or EVC Find steps on registering using DSC, E-Sign, Electronic Verification Code (EVC). |                                                       |                                              |                               |  |  |  |  |  |  |  |
| € View Taxpayer's Dashboard                                                                                            | Learn to access your dashboard to download cer        | rtificates and notices.                      |                               |  |  |  |  |  |  |  |
| ₹ Make Payments                                                                                                    | Know how to generate a Challan, make payment          | t and view Electronic Cash Ledger.           |                               |  |  |  |  |  |  |  |

## STATUTORY FUNCTIONS

|     |                                                                                    | Skip to Main Content A* A*          |
|-----|------------------------------------------------------------------------------------|-------------------------------------|
|     | Goods and Services Tax                                                             | Name<br>Circle Name, Telangana      |
| Da  | ashboard Registration - Payments - Services - Help - Grievances Ref                | fund - Statutory Functions -        |
| Der | emand and Collection Register Advance Ruling My Tasks Cause List Appeal & Revision | Assessment/Adjudication Quick Links |
|     | 0                                                                                  | Alerts                              |
|     | ☑ Registration                                                                     | No Latest Alert Available           |
|     |                                                                                    | View All 💿                          |
| 0   | Application for Registration                                                       |                                     |
| 0   | Application for Enrolment                                                          |                                     |
| 0   | Application for Amendment                                                          |                                     |
| 0   | Application for Surrender                                                          |                                     |
| 0   | Cancellation proceedings of Registration                                           |                                     |
| 0   | Application of Enrolment as GSTP                                                   |                                     |
| 0   | Application for Registration as TDS/TCS                                            |                                     |
| 0   | Application for Registration as Non Resident Taxable Person                        |                                     |
| 0   | Application for Extension of Registration Period for Casual and NRTP Taxpayer      |                                     |

### **ASSESSMENT / ADJUDICATION**

#### Skip to Main Content A<sup>+</sup> A<sup>-</sup>

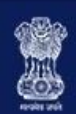

#### Goods and Services Tax

Name × Circle Name, Telangana

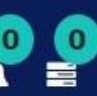

| Dashboard      | Registration $\bullet$ | Payments 🛨         | MIS <del>-</del> | Services +   | Help 🛨                                | Grievances       | Statutory Functions 🗸 |  |  |
|----------------|------------------------|--------------------|------------------|--------------|---------------------------------------|------------------|-----------------------|--|--|
| Demand and     | Collection Register    | Assessment/A       | djudication      | My Tasks     | Quick Links                           | Cause List       |                       |  |  |
| Determination  | n of tax(Fraud/Other   | )-DRC07            |                  |              | Intimation o                          | of Voluntary Pay | ment                  |  |  |
| General Penal  | ty                     |                    |                  |              | Assessment                            | of unregistered  | persons               |  |  |
| Determination  | n of tax(Fraud/Other   | )                  |                  |              | Assessment                            | of Non-filers of | Returns               |  |  |
| Summary Ass    | essment                |                    |                  |              | Rectificatior                         | n of Orders      |                       |  |  |
| Provisional At | tachment               |                    |                  |              | Restoration of Provisional Attachment |                  |                       |  |  |
| Tax collected  | but not deposited      |                    |                  |              | Provisional Assessment                |                  |                       |  |  |
| Scrutiny of Re | eturns                 |                    |                  |              | Recommendations                       |                  |                       |  |  |
| 0 Applicat     | ion for Surrender      |                    |                  |              |                                       |                  |                       |  |  |
| 0 Cancella     | tion proceedings of    | Registration       |                  |              |                                       |                  |                       |  |  |
| 0 Applicat     | ion of Enrolment as    | GSTP               |                  |              |                                       |                  |                       |  |  |
| 0 Applicat     | ion for Registration a | as TDS/TCS         |                  |              |                                       |                  |                       |  |  |
| 0 Applicat     | ion for Registration a | as Non Resident 1  | axable Pers      | on           |                                       |                  |                       |  |  |
| 0 Applicat     | ion for Extension of   | Registration Perio | d for Casua      | and NRTP Tax | payer                                 |                  |                       |  |  |
| 0 Suo-mo       | to Cancellation Proce  | edings             |                  |              |                                       |                  |                       |  |  |

### MY TASKS

| 🖉 Goo                                       | ds and S                                                                                                    | Name<br>Circle Name, Telangar                                                | , <b>Р</b>                                                                                                    |                                                                                                    |                              |                     |                                        |            |
|---------------------------------------------|----------------------------------------------------------------------------------------------------|------------------------------------------------------------------------------|----------------------------------------------------------------------------------------------------|----------------------------------------------------------------------------------------------------|------------------------------|---------------------|----------------------------------------|------------|
| Dashboard                                   | Registration                                                                                                    | - Payr                                                                       | nents 🔹 Se                                                                                                    | rvices - Help                                                                                                    | - Grievances                 | Statutory Functions | -                                      |            |
| Demand and C                                | ollection Registe                                                                                                    | er Asses                                                                     | sment/Adjudica                                                                                                    | tion My Tasks                                                                                                    | Quick Links                  | Cause List          |                                        |            |
| Dashboard 🕅 My                              | Tasks                                                                                                    |                                                                              |                                                                                                    |                                                                                                    |                              |                     |                                        | English    |
| Task List                                   |                                                                                                    |                                                                              |                                                                                                    |                                                                                                    |                              |                     |                                        |            |
| ARN/IRN/Ca                                  | se ID                                                                                                    |                                                                              | Reference ID                                                                                                    |                                                                                                    | Start Date                   |                     | End Date                               |            |
| Enter ARN                                   | /IRN/Case ID                                                                                                    |                                                                              | Enter Referen                                                                                                    | ce ID                                                                                                    | DD/MM/YYY                    | Y 🖀                 | DD/MM/YYYY                             | <b>#</b>   |
|                                             |                                                                                                    |                                                                              |                                                                                                    |                                                                                                    |                              |                     | SE                                     | ARCH       |
| Destation<br>Destation<br>Machine<br>Setter | nd Regulation 4 Par<br>and Collection Register 4-0<br>View Orders (LUT<br>NCGain TO<br>Addit/IRN/Cover 10 -<br>Addit/IRN/Cover 10 -<br>Addit/IRN/Cover 10 - | Manager and Annual Services<br>Service Ruling (1973)<br>Beforence RD (<br>NA | Cause List Append &<br>The Cause List Append &<br>The Cause List Append &<br>The Cause Type<br>Append & Type<br>Append & Type | Kellund - Baltudory Func<br>Kenisten Anaesument/Adjudicat<br>rev      Each Description :<br>Advance Ruling Application Red 0 | Barra -                      | List of<br>Official | cases on which T<br>s need to take act | ax<br>tion |
|                                             | 401211100000144                                                                                                    | 544                                                                          | RECTIFICATION OF ORDERS                                                                                                    | Application for Rectificati                                                                                                  | en 02/11/2018                |                     | ng<br>tions filed by taxe              | avore      |
| 0                                           | A01211180000142                                                                                                    | NA.                                                                          | RECTIFICATION OF ONDERS                                                                                                    | Application for Reddfoxt                                                                                                    | 04 02/11/2018                | applicat            | tions med by taxp                      | ayers      |
|                                             | A01211180000134                                                                                                    | Na.                                                                          | RECTIFICATION OF ORDERS                                                                                                    | Approation for Rectificat                                                                                                    | 11/10/2018                   |                     |                                        |            |
|                                             | A0121018000044                                                                                                    | ZALENEROPLETRO                                                               | Append by Higher Authority                                                                                                    | Remand Instructions Tax                                                                                                    | ed 31/50/2018                |                     |                                        |            |
|                                             | AD-L2181300005PU                                                                                                    |                                                                              | ADVANCE BULING                                                                                                    | Rectification Application Net by (                                                                                           | Department 25/30/2018        |                     |                                        |            |
| 0                                           | A012310280000576                                                                                                    | 241210100001714                                                              | ADVANCE RULDNS                                                                                                    | Restriction Application filed by I                                                                                           | Department 29/30/2018        |                     |                                        |            |
|                                             | A0123113800001570                                                                                                    | 24123038000131%                                                              | ADVANCE RULING                                                                                                    | Redshastion Approation filed by I                                                                                            | Department 25/30/2018        |                     |                                        |            |
| 0                                           | AD121018000011                                                                                                    | Na.                                                                          | ADVANCE BULING APPEALS                                                                                                    | Appenal Application filed by Dep                                                                                             | artment 29/10/2018           |                     |                                        |            |
| in the                                      | Dial a a                                                                                                    |                                                                              |                                                                                                    | 10                                                                                                    | 25 50 100                    |                     |                                        |            |
| El 20136 17<br>Orientenet<br>Maria Serie    | County and Services Tax Notes<br>Developed by COTA<br>and at 2024 a 2024 counteding in Ser                                                                  | urit.<br>ariset Explorer 28 v. though                                        | a Chemina 48+, Finalise 45+ and Sali                                                                                          | She Last 10<br>Clock Here to Report a Problem<br>Max                                                                         | danat on 06/11/2216 02:45 AM | 8                   |                                        |            |

### QUICK LINKS

#### Skip to Main Content A<sup>+</sup> A<sup>-</sup>

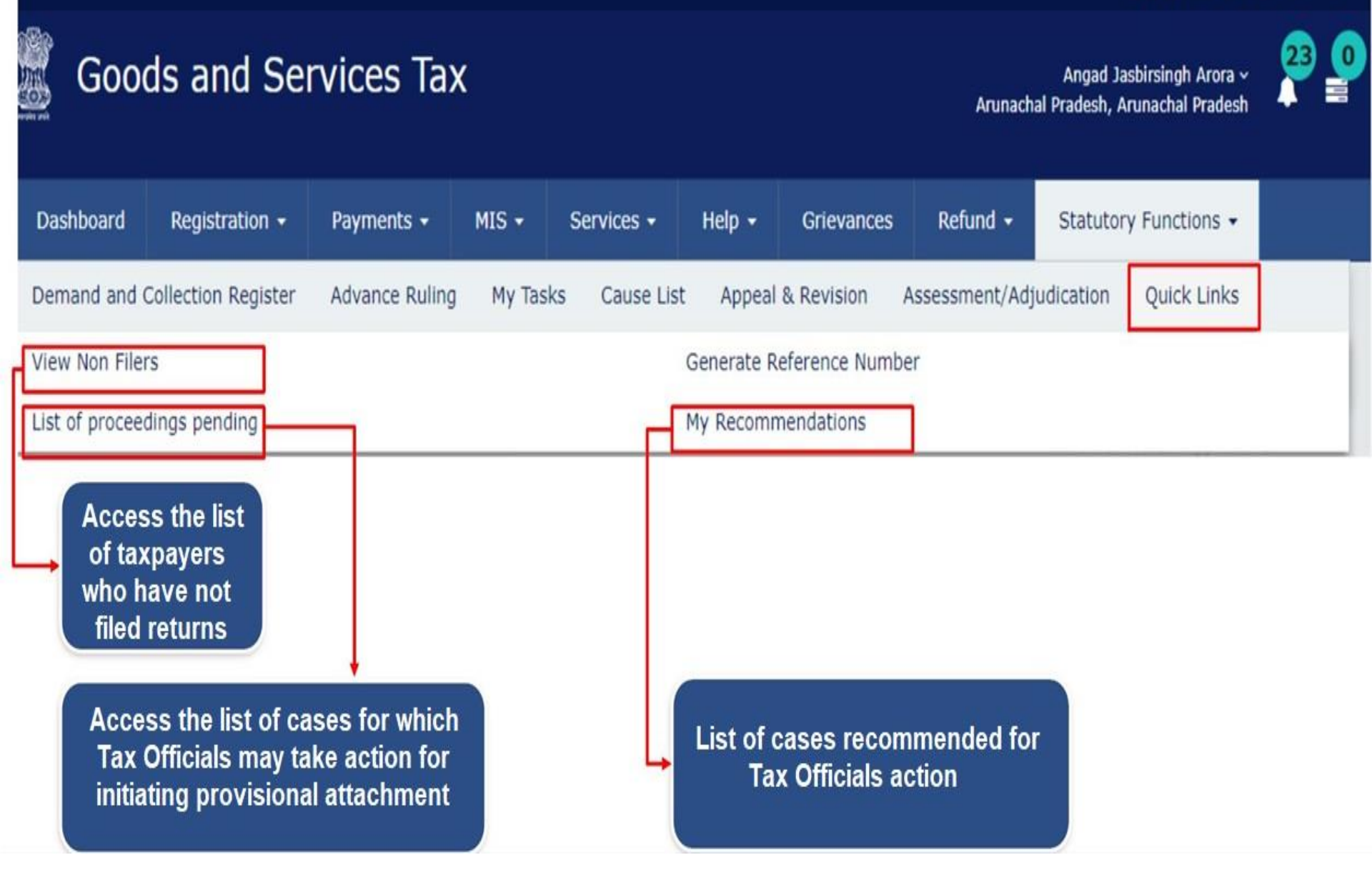

## Determination of Tax under Sec. 73 & 74

DETERMINATION OF TAX... A QUICK INTRODUCTION

- Let us remember Section 73 & 74?
- Section 73 covers determination of tax which is not paid or short paid or erroneously refunded or ITC availed wrongly or utilized, for any reason other than fraud, willful misstatement or suppression of facts. (If it is on the reason of fraud, willful misstatement or suppression of facts, Sec. 74 comes into picture.)
- Proceedings initiated on the basis of Inspection / survey, Audit, Scrutiny of Returns, Summary Assessments etc.,
- Follow the time limit (separate limitation for both SCN & Order)

### A QUICK INTRODUCTION ....

- What is the general procedure of conducting Assessment/Adjudication proceedings u/s 73 and 74?
- Notice, Reminders (Not more than 3 times), Adjournments (Not more than 3 times) on the request of the dealer, Personal Hearing, Order (either drop proceedings, if the reply is found satisfactory or Raising of demand, if the reply is not found satisfactory)
- Is it sufficient to send notices electronically (online method)...?
- For Registered Taxable Person it is sufficient. But, it is mandatory to serve SCN/ Statement/ Reminders/ Order to an unregistered person by post/special messenger.

#### Forms Associated with Determination of Tax under Sec. 73 &74

| GST Form Number | Description                                                                                     | Rule                       |
|-----------------|-------------------------------------------------------------------------------------------------|----------------------------|
| FORM GST DRC-1  | Summary of Show Cause Notice                                                                    | Rule 142 (1)               |
| FORM GST DRC-02 | Summary of Statement                                                                            | Rule 142(1)(b)             |
| FORM GST DRC-03 | Intimation of payment made voluntarily or made against the show cause notice (SCN) or statement | Rules 142 (2)<br>& 142 (3) |
| FORM GST DRC-04 | Acknowledgement of acceptance of payment made voluntarily                                       | Rule 142 (2)               |
| FORM GST DRC-05 | Intimation of conclusion of proceedings                                                         | Rule 142 (3)               |
| FORM GST DRC-06 | Reply to the Show Cause Notice                                                                  | Rule 142 (4)               |
| FORM GST DRC-07 | Summary of the order                                                                            | Rule 142 (5)               |
| FORM GST DRC-08 | Rectification of Order                                                                          | Rule 142 (7)               |
| FORM GST DRC-09 | Order for recovery through specified officer under section 79                                   | Rule 143                   |

DRC-01 : SUMMARY OF SHOW-CAUSE NOTICE

#### **NAVIGATION:**

### TAX OFFICIAL DASHBOARD > STATUTORY FUNCTIONS > ASSESSMENT / ADJUDICATION > DETERMINATION OF TAX (FRAUD / OTHER)

|        |           |                       |                        |          |                 |                              |                   |                | Skip to Main Conte            |          |
|--------|-----------|-----------------------|------------------------|----------|-----------------|------------------------------|-------------------|----------------|-------------------------------|----------|
|        | Goo       | ds and Se             | rvices Ta              | x        |                 |                              |                   |                | Urmila ~<br>JORHAT - 1, Assam | <b>?</b> |
| Dash   | board     | Registration -        | Payments -             | MIS -    | Services -      | Help -                       | Grievances        | Refund -       | Statutory Functions -         |          |
| Asses  | isment/A  | Adjudication Qui      | ck Links My <b>T</b> a | isks Den | nand and Collec | tion Reg <mark>i</mark> ster | ¢1                |                |                               |          |
| Deter  | mination  | n of tax(Fraud/Othe   | r)-DRC07               |          |                 | Intimation                   | of Voluntary Pay  | ment           |                               |          |
| Gener  | ral Penal | ty                    |                        |          |                 | Assessmen                    | t of unregistered | persons        |                               |          |
| Asses  | sment o   | f Non-filers of Retur | rns                    |          |                 | Determinat                   | tion of tax(Fraud | <u>/Other)</u> |                               |          |
| Rectif | ication o | of Orders             |                        |          | 20              | Summary /                    | Assessment        |                |                               |          |
| 0      | Applicat  | ion for Registration  |                        |          |                 |                              |                   |                |                               |          |
| 0      | Applicat  | ion for Enrolment     |                        |          |                 |                              |                   |                |                               |          |
| 0      | Applicat  | ion for Amendment     |                        |          |                 |                              |                   |                |                               |          |
| 0      | Applicat  | ion for Surrender     |                        |          |                 |                              |                   |                |                               |          |
|        |           |                       |                        |          |                 |                              |                   |                |                               |          |

#### CREATING ARN

| Dashboard > Determination of tax(Fraud/Other) > Ca  | ise Detail                                     |            |                    | 🛛 English |
|-----------------------------------------------------|------------------------------------------------|------------|--------------------|-----------|
| Search                                              | GSTIN                                          |            | SUO MOTO PRO       | CEEDING   |
| Enter ARN                                           | Enter GSTIN                                    |            |                    |           |
| Status                                              | From Date                                      |            | To Date            |           |
| Select                                              | DD/MM/YYYY                                     | <b></b>    | DD/MM/YYYY         | 6         |
| Proceeding Type*<br>Determination of tax(Fraud/Othe | ers) GSTIN/UIN/T<br>Enter GSTIN<br>Tax Period* | emporary I | GO Financial Year* | •         |
| From                                                |                                                |            | То                 |           |
| Select • Sel                                        | lect • Select                                  |            | • Select •         |           |
| For Unregistered Person Click her                   | e to create Temp id                            |            | ВАСК               | CREATE    |

#### DRC-01 : SUMMARY OF SHOW-CAUSE NOTICE

| ~       |                                                              |          |
|---------|--------------------------------------------------------------|----------|
| Ser     | Success pop-up with<br>ARN, Click on                         |          |
| n -     | continue                                                     | y Functi |
| tax(Fra | Success                                                      |          |
|         | ARN/Case Id: AD180718000062E has been generated successfully |          |
| aud/Oth | CONTINUE                                                     |          |
|         | Tax Period*                                                  |          |

 Case Detail page is displayed. From this page, you can initiate all Assessment/Adjudication proceedings related to this particular case by operating on the tabs provided at the left-hand side of the page: NOTICES, REPLIES... (This can be viewed on the basis of SEARCH criteria in old cases)

| Dashboard > Determination of tax(Fraud/Other) > Case Detail |                  |                                 |                       |                     |         |                                  |             |  |  |  |  |
|-------------------------------------------------------------|------------------|---------------------------------|-----------------------|---------------------|---------|----------------------------------|-------------|--|--|--|--|
| ARN<br>AD180718000062E                                      | GSTIN/U<br>18AJI | JIN/Temporary Id<br>IPA1572EAZB | Date of Applic<br>21/ | ation/Case Creation | Pending | Status<br><b>J for action by</b> | tax officer |  |  |  |  |
| NOTICES                                                     | ADD N            | otice -                         |                       |                     |         |                                  |             |  |  |  |  |
| REPLIES                                                     | Туре             | Reference Numb                  | er Issue Date         | Due Date to Reply   | Section | Attachments                      |             |  |  |  |  |
|                                                             |                  |                                 |                       | No Records          | 5 Found |                                  |             |  |  |  |  |
|                                                             |                  |                                 |                       |                     |         |                                  |             |  |  |  |  |
|                                                             |                  |                                 |                       |                     |         |                                  |             |  |  |  |  |

#### Preparation of SCN u/s 73/74

On the Case Detail page of the particular tax payer, under the Add Notices, a drop box containing (3) tabs viz., SCN, Reminder, Adjournment will appear. Then click on SCN u/s 73/74 and GST DRC 01 tab.

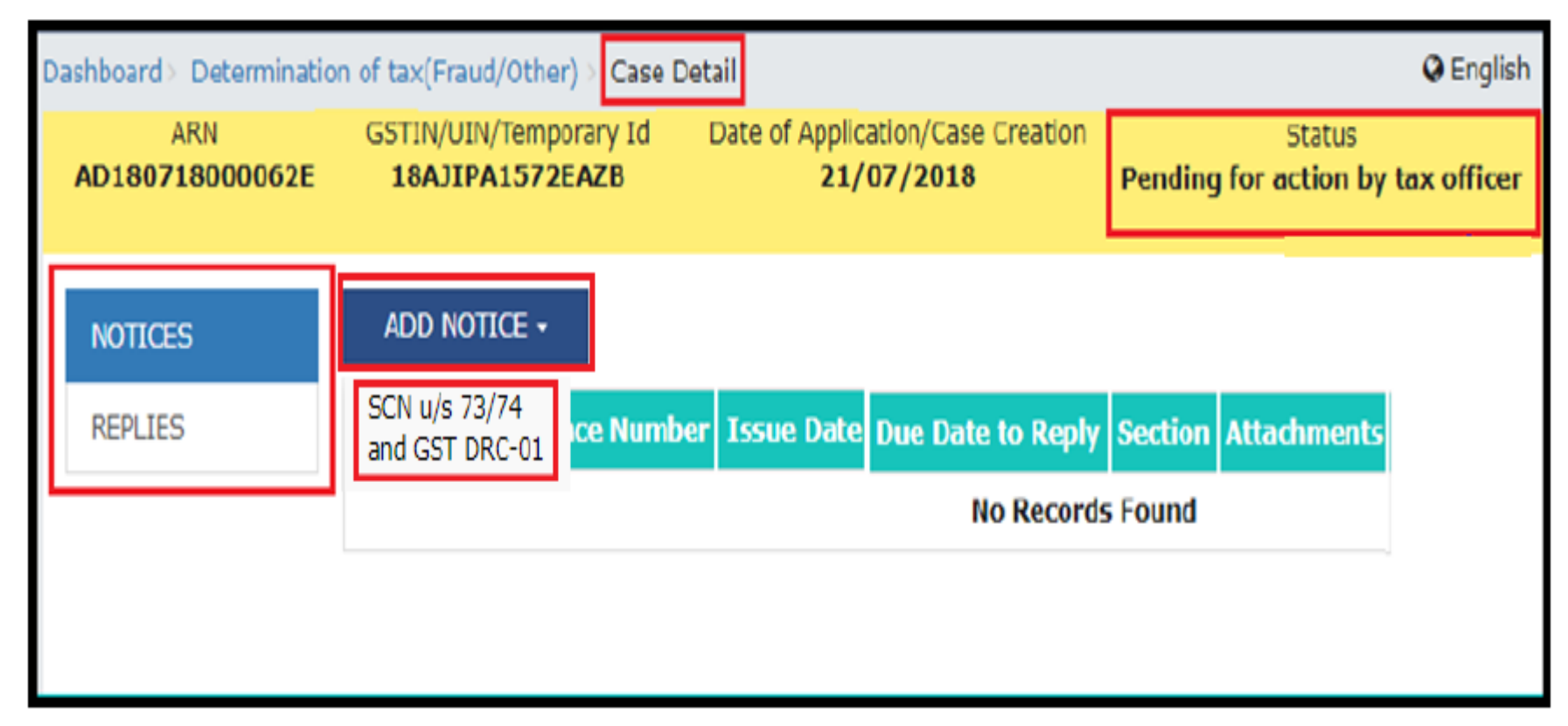

#### A Show-Cause Notice page will be displayed.

### Preparation of SCN u/s 73/74

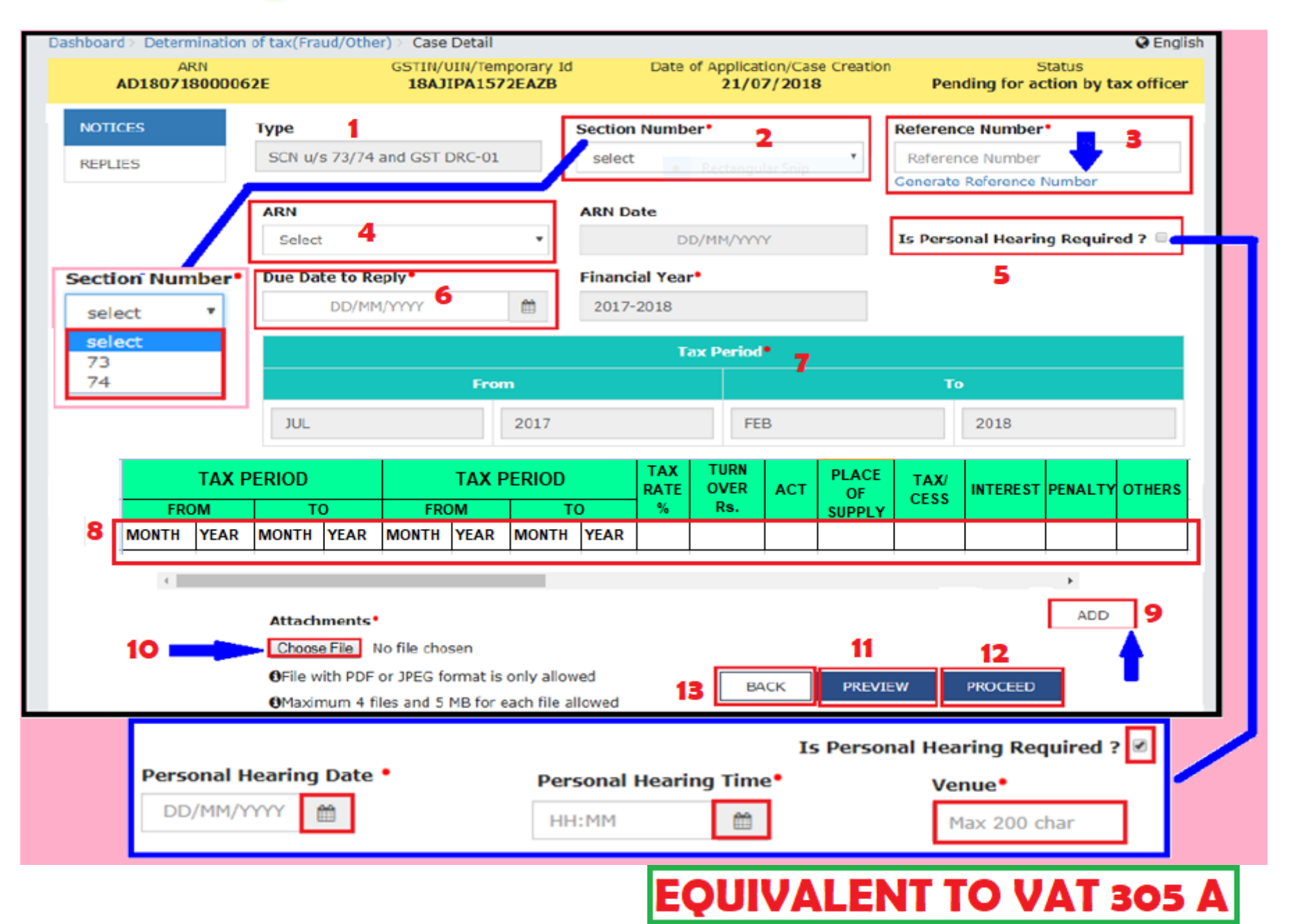

### Issuance of SCN u/s 73/74

• The Notice/Reminder/Order page is displayed with a Warning message. On this page, click the **ISSUE WITH DSC** button.

| shboard > Notice/Reminder/Order                                                                                                    |                                                                                                    | 🔾 Engli                                                                                                    |
|----------------------------------------------------------------------------------------------------|----------------------------------------------------------------------------------------------------|----------------------------------------------------------------------------------------------------|
| GSTIN<br>07AJYPG0697CDZL                                                                                                    | LEGAL NAME<br>megha gupta                                                                                      | ORDER NO<br>ZA0710180004136                                                                                                    |
|                                                                                                    | Warping                                                                                                    |                                                                                                    |
| Digital signatures are governed by t                                                                                                    | the provisions of Information Technology Act, 20                                                               | 00 ("IT Act") and rules made thereunder. It is a mode of                                                                                                 |
| authenticating electronic records [Se<br>written signature/mark on such info                                                                                  | ection 2(p) of IT Act]. Affixing digital signature or<br>rmation/document (Section 5 of IT Act). Fraudu        | on any document herein is deemed to be equivalent to affixing hand<br>lently/Dishonestly making use of any other person's digital                        |
| signature is a punishable offence un<br>authenticate this electronic record.                                                                                  | der IT Act (Section 66 C). Before attaching your                                                               | digital signature certificate, please be certain that you wish to                                                                                        |
| Facing problem using DSC? Click i                                                                                                    | here for help                                                                                                  | ISSUE WITH DSC                                                                                                    |
|                                                                                                    |                                                                                                    |                                                                                                    |
| The <b>Dathbas</b>                                                                                                    | <b>nada</b> is dis                                                                                             | played with the followi                                                                                                    |
| The <b>Dashboa</b>                                                                                                    | ı <b>rd page</b> is dis                                                                                        | played with the followi                                                                                                    |
| The <b>Dashboa</b><br>confirmation me                                                                                                    | u <b>rd page</b> is dis<br>essaae. Click <b>OK.</b>                                                            | played with the followi                                                                                                    |
| The <b>Dashboa</b><br>confirmation me                                                                                                    | u <b>rd page</b> is dis<br>essage. Click <b>OK.</b>                                                            | played with the followi                                                                                                    |
| The <b>Dashboa</b><br>confirmation me                                                                                                    | a <b>rd page</b> is dis<br>essage. Click <b>OK.</b>                                                            | played with the followi                                                                                                    |
| The <b>Dashboa</b><br>confirmation ma                                                                                                    | a <b>rd page</b> is dis<br>essage. Click <b>OK.</b>                                                            | played with the followi                                                                                                    |
| The <b>Dashboa</b><br>confirmation me                                                                                                    | ard page is dis<br>essage. Click OK.                                                                           | played with the followi                                                                                                    |
| The <b>Dashboa</b><br>confirmation me<br>hboard<br>Your DSC has been attached proper<br>mailed to taxpayer and will also be                                   | erly and notice reference number (RFN) or order<br>available on his dashboard. If you want to ser              | played with the followi                                                                                                    |
| The Dathboard<br>confirmation me<br>shboard<br>Your DSC has been attached proper<br>mailed to taxpayer and will also be<br>Please take a print, sign manually | erly and notice reference number (RFN) or order<br>a vailable on his dashboard. If you want to servand send.   | played with the followi                                                                                                    |
| The Dashboa<br>confirmation me<br>hboard<br>Your DSC has been attached proper<br>mailed to taxpayer and will also be<br>Please take a print, sign manually    | erly and notice reference number (RFN) or order<br>and send.                                                   | played with the follow<br>r reference number has been generated. Notice or order will be<br>ve the notice or order by post or through special messenger, |
| The Dashboa<br>confirmation me<br>hboard<br>Your DSC has been attached proper<br>mailed to taxpayer and will also be<br>Please take a print, sign manually    | erly and notice reference number (RFN) or order<br>available on his dashboard. If you want to ser<br>and send. | r reference number has been generated. Notice or order will be<br>ve the notice or order by post or through special messenger,                           |

#### Issuance of SCN u/s 73/74

 The updated <u>Case Detail</u> page is displayed, with the table containing the record of the SCN just issued and the Status updated to "<u>Pending for reply by</u> taxpayer".

| ARN<br>AD180718000062E |                             | GSTIN/UIN/<br>18AJIPA | GSTIN/UIN/Temporary Id Date of Application/Case Creation<br>18AJIPA1572EAZB 21/07/2018 |            |         | Status<br>Pending for reply by taxpayer |                                                |
|------------------------|-----------------------------|-----------------------|----------------------------------------------------------------------------------------|------------|---------|-----------------------------------------|------------------------------------------------|
| NOTICES<br>REPLIES     | ADD NO                      | Reference             | Issue                                                                                  | Due Date   | Section |                                         |                                                |
|                        | SCN u/s<br>73/74<br>and GST | ZA180718000142V       | 23/07/2018                                                                             | 31/07/2018 | 73      | DOT_NOTICE_ZA18                         | Document.pdf<br>0718000142V_20180723102931.pdf |

• you can serve the SCN to the taxpayer by post or through a special messenger as well. For this, click the documents attached in the 'Attachments' and download them. Take a print and then sign the printed document manually before sending.

#### Form GST DRC-02: Summary of Statement

If the grounds are same but tax period is different, no need to issue SCN in DRC-01 again, but sufficient to issue a Summary of Statement in DRC-02.

- On the Case Details page of that particular taxpayer, select the NOTICES tab, if it is not selected by default. This tab displays all the notices (SCN/ Statement/ Reminder/ Adjournment) you would issue against the case created. Click ADD NOTICE to open the drop-down list and select Statement u/s 73/74 and DRC-02.
- The Statement u/s 73/74 and DRC-O2 page is displayed. Enter details in the other displayed fields see PREVIEW to avoid any discrepancy and then click on PROCEED.

#### Form GST DRC-02: Summary of Statement

| Dash | board > Determination of | of tax(Fraud/Othe | r)> Case Detail                         |                            |                |                         |                                  |                                                   | 🛛 English                                     |
|------|--------------------------|-------------------|-----------------------------------------|----------------------------|----------------|-------------------------|----------------------------------|---------------------------------------------------|-----------------------------------------------|
|      | ARN<br>AD180718000025    | 5C                | GSTIN/UIN/Tem<br>18ACOPH924             | porary Id<br><b>18KFZI</b> | Date           | of Appli<br><b>18</b> , | cation/Case Creation<br>/07/2018 | Status<br>Pending for reply l                     | oy taxpayer                                   |
| F    | NOTICES                  |                   |                                         |                            |                |                         |                                  | indicates m     MIS Re     Tax Lia     Tax Return | andatory fields<br>eport<br>bility<br>History |
| F    | PROCEEDINGS              | Туре              |                                         |                            | Section Numb   | per•                    | and and                          | Reference Number*                                 | Thistory                                      |
| 0    | ORDERS                   | Statement u/s     | 73/74 and DRC-0                         | 02                         | select         |                         | τ.                               | ZA180818000197E                                   |                                               |
|      | REFERENCES               | SCN Ref No.•      | GCN Ref No.•                            |                            | Date of SCN •  |                         |                                  | Generate Reference Number                         |                                               |
|      |                          | Select            |                                         | *                          | DI             | D/MM/Y                  | YYY                              | Is Personal Hearing Req                           | uired ? 🗆                                     |
|      | -                        | Due Date to Re    | ply•                                    |                            | Financial Year | •                       |                                  |                                                   |                                               |
|      |                          | DD/MM             | YYYYY                                   | Ê                          | 2017-2018      |                         | •                                |                                                   |                                               |
|      |                          |                   |                                         |                            | Overa          | ll Tax F                | Period •                         |                                                   |                                               |
|      |                          |                   | From                                    | •                          |                |                         |                                  | То                                                |                                               |
|      |                          | Select            | •                                       | Select                     |                | •                       | Select                           | ▼ Select                                          | •                                             |
|      |                          | Fro               | Tax Peri                                | iod •                      | То             | _                       | Tax Rate(%)                      | Turnover (₹)                                      | Act •                                         |
|      |                          | Month 🔻           | Year 🔻                                  | Month                      | Year           | •                       |                                  |                                                   |                                               |
|      |                          | 4                 |                                         |                            |                |                         |                                  |                                                   | ADD                                           |
|      |                          | Attachments       |                                         |                            |                |                         |                                  |                                                   |                                               |
|      |                          | Choose File N     | o file chosen                           |                            |                |                         | ВАСК                             |                                                   |                                               |
|      |                          | •File with PDF    | or JPEG format is<br>les and 5 MB for ( | only allow                 | llowed         |                         | DACK                             | ROCEED                                            |                                               |
|      |                          |                   |                                         |                            |                |                         |                                  |                                                   |                                               |

#### **SAME PROCEDURE - ISSUE WITH DSC**

### Issuance of a REMINDER (maximum 3 allowed)

| Dashboard > Determ | nination of tax(Fraud/Other     | )∋ Case Detail             |                             |            |                    |                         | English                                 |
|--------------------|---------------------------------|----------------------------|-----------------------------|------------|--------------------|-------------------------|-----------------------------------------|
| AR<br>AD180718     | RN<br>8000042G                  | GSTIN/UIN/Ter<br>18AJIPA15 | nporary Id<br><b>72EAZB</b> | Date of    | Application 20/07/ | I/Case Creation<br>2018 | Status<br>Pending for reply by taxpayer |
| NOTICES            | ADD NOTICE -                    |                            |                             |            |                    |                         |                                         |
| REPLIES            | REMINDER                        | ference                    | Tecuo                       | Due Date   | Section            |                         |                                         |
| PROCEEDINGS        | ADJOURNMENT                     | umber                      | Date                        | Reply/PH   | Number             |                         | Attachments                             |
| ORDERS             | Statement u/s                   | 7180001170                 | 20/07/2018                  | 24/07/2018 | 74                 | 20180625                | 5ZA2306180002440 (1).pdf                |
| REFERENCES         | 02                              |                            |                             |            |                    | DOT_NOTICE_ZA18         | :07180001170_20180720080426.pc          |
|                    | SCN u/s 73/74<br>and GST DRC-01 | _                          |                             |            |                    |                         | •                                       |
|                    |                                 |                            |                             |            |                    |                         |                                         |

| Da | ashboard > Determination of tax(Fraud/Other) > Case Detail |                          |                                           |            |                                                 |         |                                     | 🛛 English                       |  |
|----|------------------------------------------------------------|--------------------------|-------------------------------------------|------------|-------------------------------------------------|---------|-------------------------------------|---------------------------------|--|
|    | ARN<br>AD180718000025C                                     |                          | GSTIN/UIN/Temporary Id<br>18ACOPH9248KFZI |            | Date of Application/Case Creation<br>18/07/2018 |         |                                     | Status<br>Reminder No. 1 Issued |  |
|    | NOTICES                                                    | ADD NOTICE               | •                                         |            |                                                 |         |                                     |                                 |  |
|    | REPLIES                                                    |                          | Reference                                 | Tssue      | Due Date                                        | Section |                                     |                                 |  |
|    | PROCEEDINGS                                                | Туре                     | Number                                    | Date       | Reply/PH                                        | Number  |                                     | Attachments                     |  |
|    | ORDERS                                                     | REMINDER ZA180818000204R |                                           | 29/08/2018 | 29/08/2018 73                                   |         | DOT_REMINDER_ZA180818000204R_201808 |                                 |  |
|    | REFERENCES                                                 | L                        |                                           |            |                                                 |         |                                     |                                 |  |

#### Issuance of an ADJOURNMENT, on the request of the TP

| [ | Dashboard > Determinatio | on of tax(Fraud/Other)          | )> Case Detail             |                      |            |                        |                        | Q Engl                                                         | ish |
|---|--------------------------|---------------------------------|----------------------------|----------------------|------------|------------------------|------------------------|----------------------------------------------------------------|-----|
|   | ARN<br>Ad1807180000      | )42G                            | GSTIN/UIN/Ter<br>18AJIPA15 | nporary Id<br>72EAZB | Date of    | Application<br>20/07/2 | /Case Creation<br>2018 | Status<br>Reply furnished, pending for<br>order by tax officer |     |
|   | NOTICES                  | ADD NOTICE +                    |                            |                      |            |                        |                        |                                                                |     |
|   | REPLIES                  | REMINDER                        | ference                    | Тесна                | Due Date   | Section                |                        |                                                                |     |
|   | PROCEEDINGS              | ADJOURNMENT                     | lumber                     | Date                 | Reply/PH   | Number                 |                        | Attachments                                                    |     |
|   | ORDERS                   | Statement u/s                   | 7180001170                 | 20/07/2018           | 24/07/2018 | 74                     | 20180625               | 5ZA2306180002440 (1).pdf                                       |     |
|   | REFERENCES               | 02                              |                            |                      |            |                        | DOT_NOTICE_ZA18        | 07180001170_20180720080426.p                                   | ж   |
|   |                          | SCN u/s 73/74<br>and GST DRC-01 |                            |                      |            |                        |                        |                                                                | •   |

| Das | shboard > Determination of tax(Fraud/Other) > Case Detail |              |                                           |            |                                                 |        |  |                                         |  |
|-----|-----------------------------------------------------------|--------------|-------------------------------------------|------------|-------------------------------------------------|--------|--|-----------------------------------------|--|
|     | ARN<br>AD180718000025C                                    |              | GSTIN/UIN/Temporary Id<br>18ACOPH9248KFZI |            | Date of Application/Case Creation<br>18/07/2018 |        |  | Status<br>Pending for reply by taxpayer |  |
|     | NOTICES                                                   | ADD NOTICE • | ,                                         |            |                                                 |        |  |                                         |  |
|     | REPLIES                                                   |              | Reference                                 | Тесца      | Due Date                                        |        |  |                                         |  |
|     | PROCEEDINGS                                               | Туре         | Number                                    | Date       | Reply/PH                                        | Number |  | Attachments                             |  |
|     | ORDERS                                                    | ADJOURNMENT  | ZA180818000199A                           | 29/08/2018 | 30/08/2018                                      | 73     |  | -NA-                                    |  |
|     | REFERENCES                                                |              |                                           |            |                                                 |        |  |                                         |  |

### **View Replies Filed by the Taxpayer**

 Go to the Case Detail page of that particular taxpayer. You will see the Status as "Reply furnished, pending for order by tax officer. Select the REPLIES tab. This tab displays all replies filed by the taxpayer.

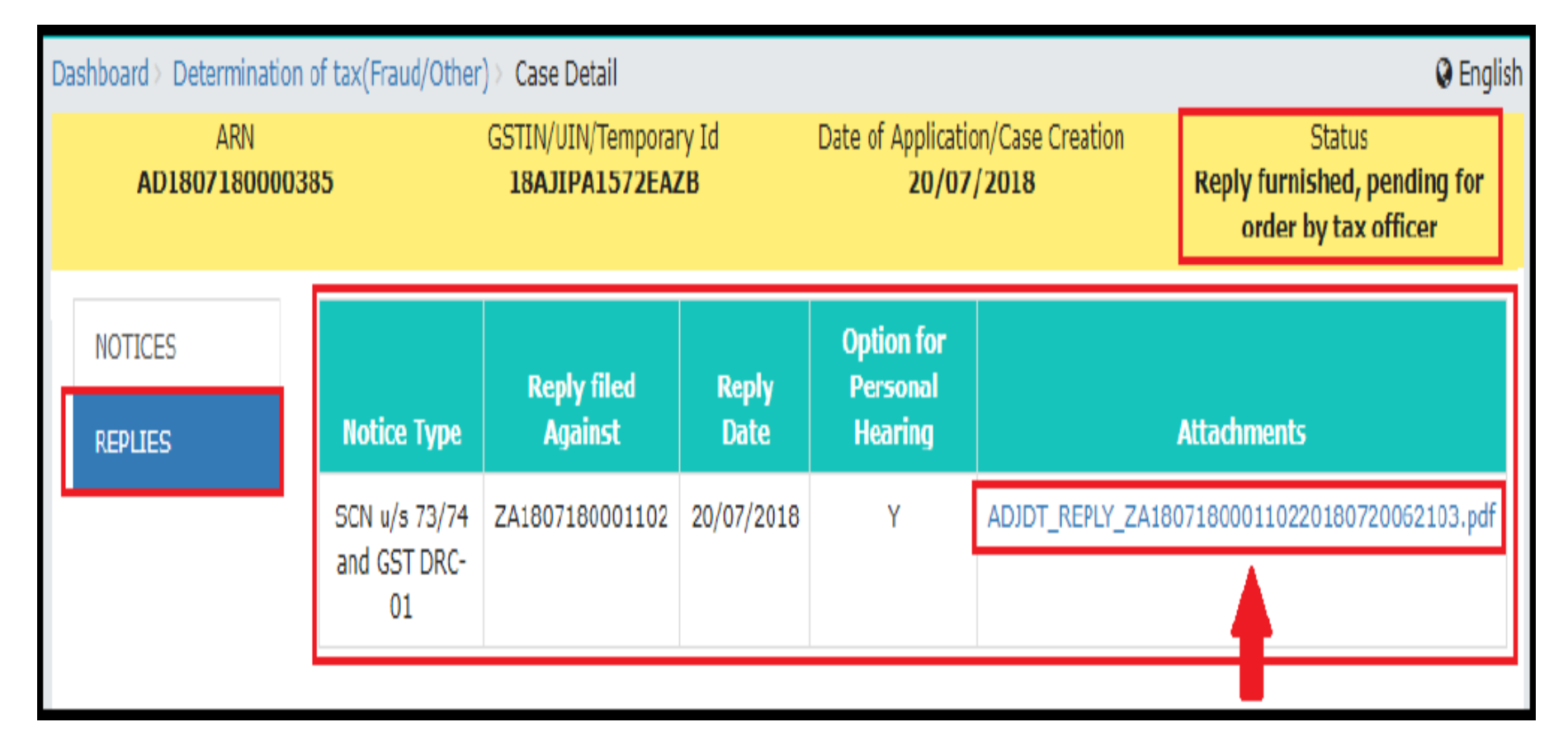

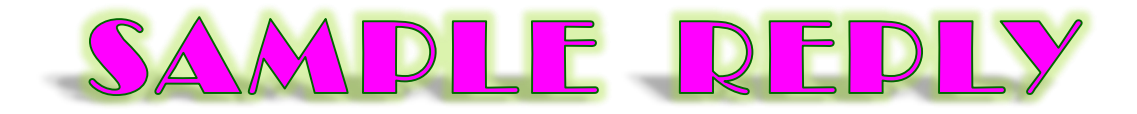

#### Form GST DRC-06 [See rule 142(4)]

**SAMPLE REPLY** 

#### Reply to the Show Cause Notice

| 1. GSTIN                           | 18AJIPA1572EAZB                  |                             |
|------------------------------------|----------------------------------|-----------------------------|
| 2. Name                            | ANGAD JASBIRSINGH ARORA          | _                           |
| 4. Details of Show Cause<br>Notice | Reference No.<br>ZA1807180001102 | Date of issue<br>20/07/2018 |
| 3. Financial Year                  | 2017-2018                        |                             |
| 5. Reply                           |                                  |                             |
| sample                             | Rectany                          | gular Snip                  |
| 6. Documents uploaded              |                                  |                             |
| NA                                 |                                  |                             |
| 7. Option for personal hearing     | Yes                              |                             |

#### 7.Verification-

I hereby solemnly affirm and declare that the information given herein above is true and correct to the best of my/our knowledge and belief and nothing has been concealed therefrom.

Signature of Authorized Signatory Name : ANGAD ARORA Designation: Manager Date: 20/07/2018

### **Recording the Personal Hearing Proceedings, if any...**

 On the Case Detail page of that particular taxpayer, select the PROCEEDINGS tab. This tab displays a table of all the records of the personal hearing proceedings' related to the ARN/Case. Click ADD PROCEEDINGS to open the drop-down list and select PERSONAL HEARING.

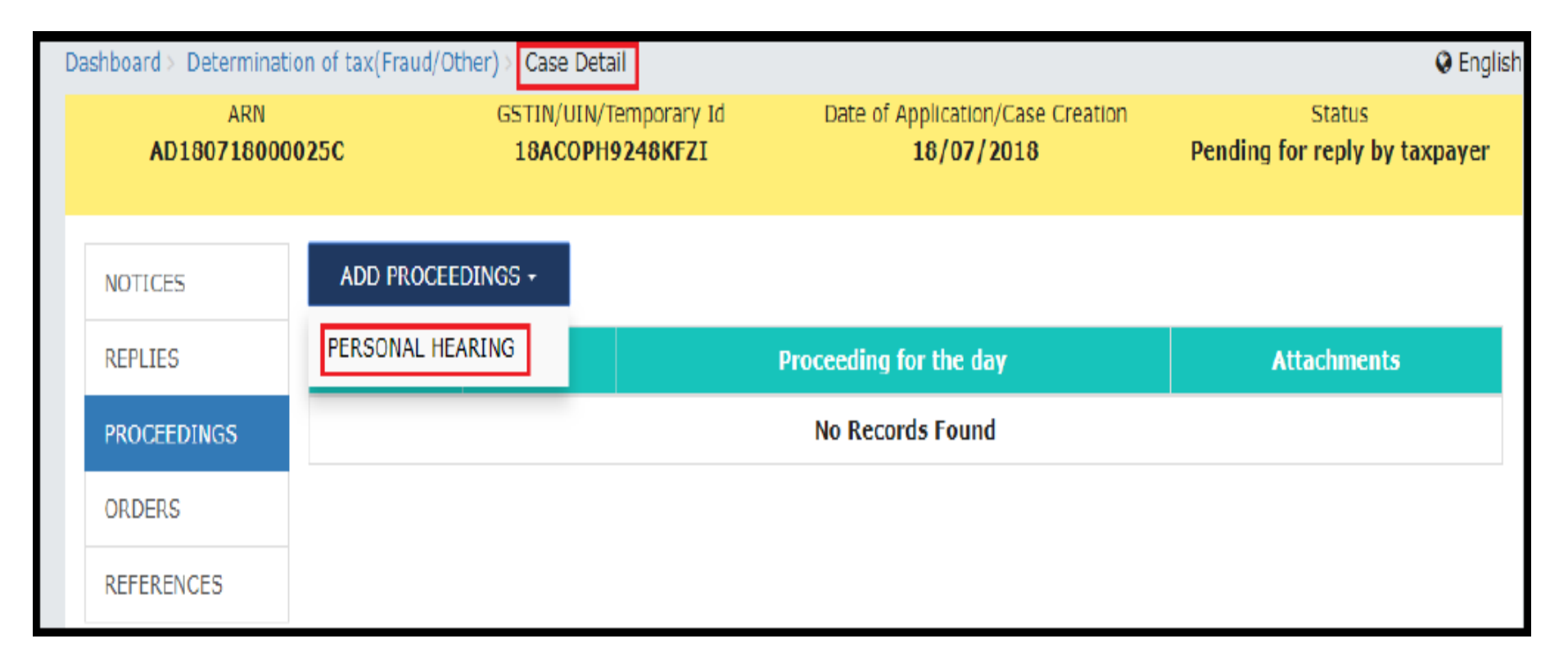

### **Record Personal Hearing Proceedings, if any...**

| Dasł | nboard > Determinati | ion of tax(Fraud/O   | ther) > Case Detail                       |                                       |                         |             | 🛛 English                       |
|------|----------------------|----------------------|-------------------------------------------|---------------------------------------|-------------------------|-------------|---------------------------------|
|      | ARN<br>AD18071800    | 01086                | GSTIN/UIN/Temporary Id<br>18AJIPA1572EAZB | Date of Application/Cas<br>26/07/2018 | se Creation<br><b>B</b> | Pending for | Status<br>action by tax officer |
|      | NOTICES              | Туре                 |                                           | Date •                                |                         | • indi      | cates mandatory fields          |
| L    | REPLIES              | PERSONAL             | . HEARING                                 | 17/08/2018                            | Ē                       | <b>##</b>   |                                 |
|      | PROCEEDINGS          | Proceeding           | for the day•                              |                                       |                         |             |                                 |
|      | ORDERS               | Proceedings          | completed                                 |                                       |                         |             |                                 |
|      | REFERENCES           |                      |                                           |                                       |                         |             |                                 |
|      |                      | ,<br>                |                                           |                                       |                         |             |                                 |
|      |                      | Attachmer            | ts                                        |                                       |                         |             |                                 |
|      |                      | Choose File          | No file chosen                            |                                       |                         |             |                                 |
|      |                      | <b>O</b> File with P | DF or JPEG format is only allowed         |                                       | BACK                    | SUBMIT      |                                 |
|      |                      | OMaximum             | 4 files and 5 MB for each file allowed    | đ                                     |                         |             |                                 |

- PERSONAL HEARING page is displayed. The "Type" field is autopopulated. Enter Date when Personal Hearing was conducted by clicking the calendar icon.
- Type the required text in the Proceeding for the day field. Click Choose File to select the documents related to the Personal Hearing, if any. Click the SUBMIT button. The updated Case Detail page is displayed, with the table containing the record of the Personal Hearing.

## DRC-07: Assessment order u/s 73 or 74

- If the reply is satisfactory, then proceedings can be dropped. If reply is not satisfactory, then officer may issue order within the specified period.
- Steps to issue the assessment order :
- On the Case Detail page of that particular taxpayer, select the ORDERS tab. Click ADD ORDER to open the dropdown list and select Assessment order and GST DRC-07.

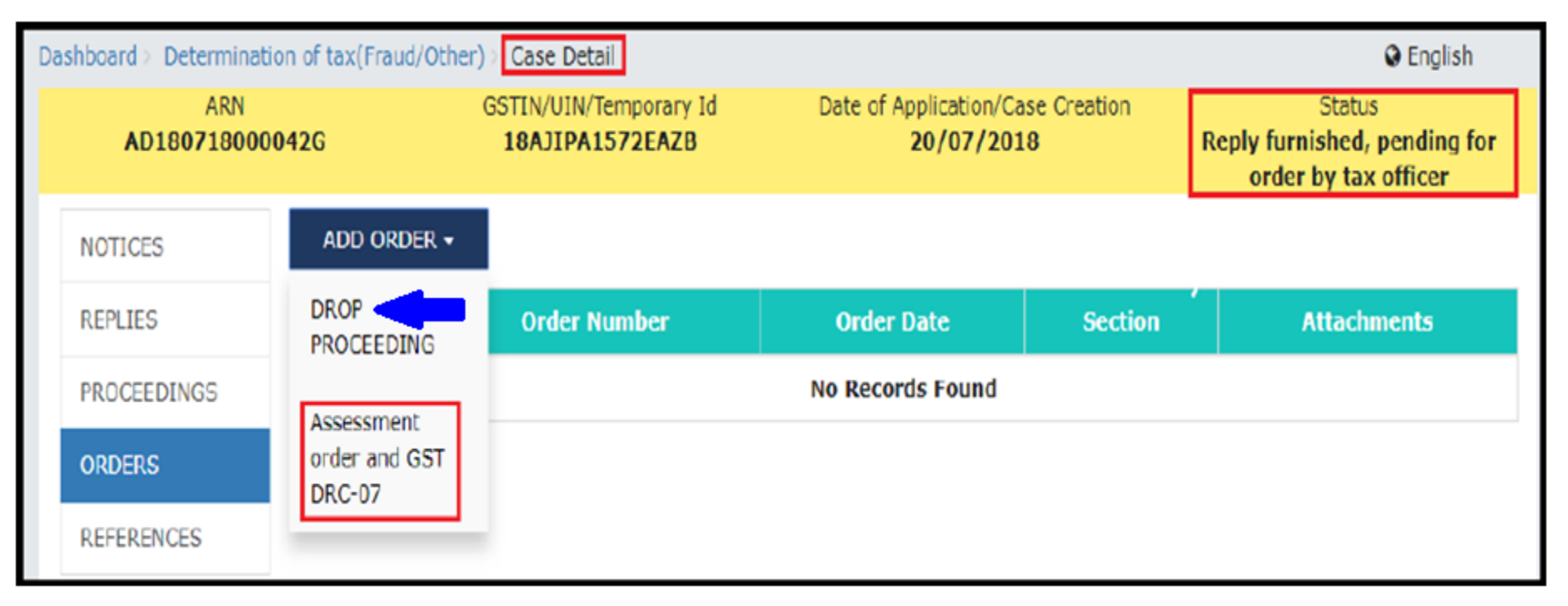

#### **Preparation of Summary of Assessment order GST DRC-07**

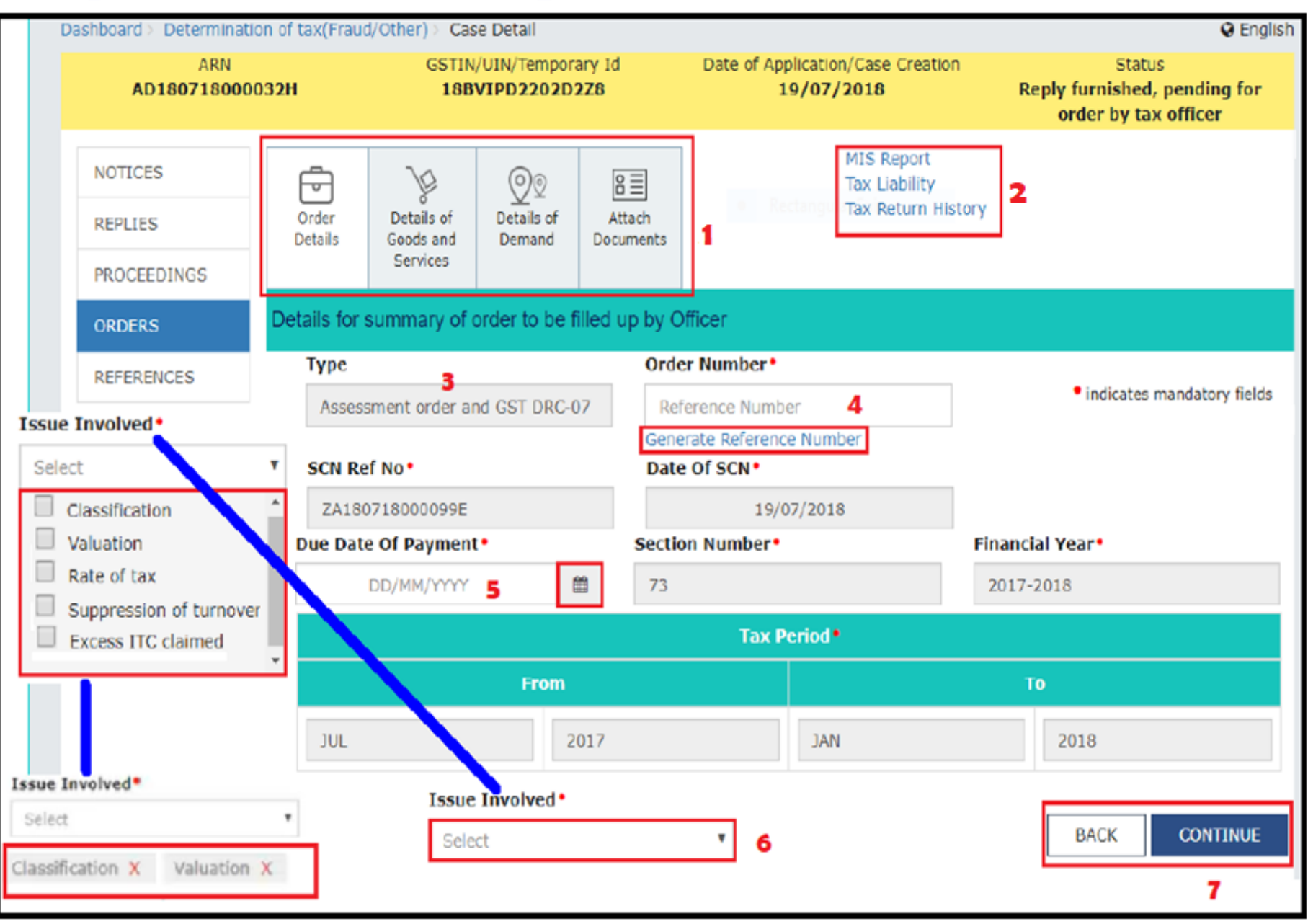

## DRC-07: Assessment Order

## Details of Goods and Services tab will be selected and concerned page will be displayed. Select from the drop down box.

| Order<br>Details of<br>Services                                                                                                    | 8<br>Attach<br>Documents                                                                                                    | MIS Report<br>Tax Liability<br>Tax Return History |  |  |  |  |  |  |
|----------------------------------------------------------------------------------------------------|----------------------------------------------------------------------------------------------------|---------------------------------------------------|--|--|--|--|--|--|
| Details for summary of order to be f                                                                                                    | filled up by Officer                                                                                                    |                                                   |  |  |  |  |  |  |
| Goods Services                                                                                                    | ices                                                                                                    |                                                   |  |  |  |  |  |  |
|                                                                                                    |                                                                                                    |                                                   |  |  |  |  |  |  |
| 0401<br>MILK AND CREAM, NOT CONCENTRATI<br>CONTAINING ADDED SUGAR OR OTHE<br>MATTER<br>0402<br>MILK AND CREAM, CONCENTRATED OF<br>ADDED SUGAR OR OTHER SWEETENIN<br>0403 | ED NOR<br>ER SWEETENING<br>R CONTAINING<br>NG MATTER                                                                                                    |                                                   |  |  |  |  |  |  |
| S.No HSN Description                                                                                                    |                                                                                                    | Action                                            |  |  |  |  |  |  |
| 1 0401 MILK AND CREAM, NOT CON<br>SWEETENING MATTER                                                                                                    | CENTRATED NOR CONTAINING                                                                                                    | ADDED SUGAR OR OTHER                              |  |  |  |  |  |  |
|                                                                                                    |                                                                                                    | BACK CONTINUE                                     |  |  |  |  |  |  |
| Goods Serv                                                                                                    | vices                                                                                                    |                                                   |  |  |  |  |  |  |
| Sale                                                                                                    |                                                                                                    |                                                   |  |  |  |  |  |  |
| 997222<br>Building sales on a fee/commission<br>basis<br>997223<br>Land sales on a fee/commission ba<br>998362<br>Purchase or sale of advertising space                  | 997222<br>Building sales on a fee/commission basis or contract<br>basis<br>997223<br>Land sales on a fee/commission basis or contract basis<br>998362<br>Purchase or sale of advertising space or time, on |                                                   |  |  |  |  |  |  |
| commission                                                                                                    |                                                                                                    |                                                   |  |  |  |  |  |  |
| S.No HSN Description                                                                                                    |                                                                                                    | Action                                            |  |  |  |  |  |  |
| 1 997222 Building sales on a fee/c<br>basis                                                                                                    | ommission basis or contract                                                                                                    | DELETE                                            |  |  |  |  |  |  |
|                                                                                                    |                                                                                                    | BACK CONTINUE                                     |  |  |  |  |  |  |

### Assessment order u/s 73 or 74

 Click the CONTINUE button Demand tab will be activated and concerned page will be opened up. A tick mark also will appear on the Details of Goods and Services tab.

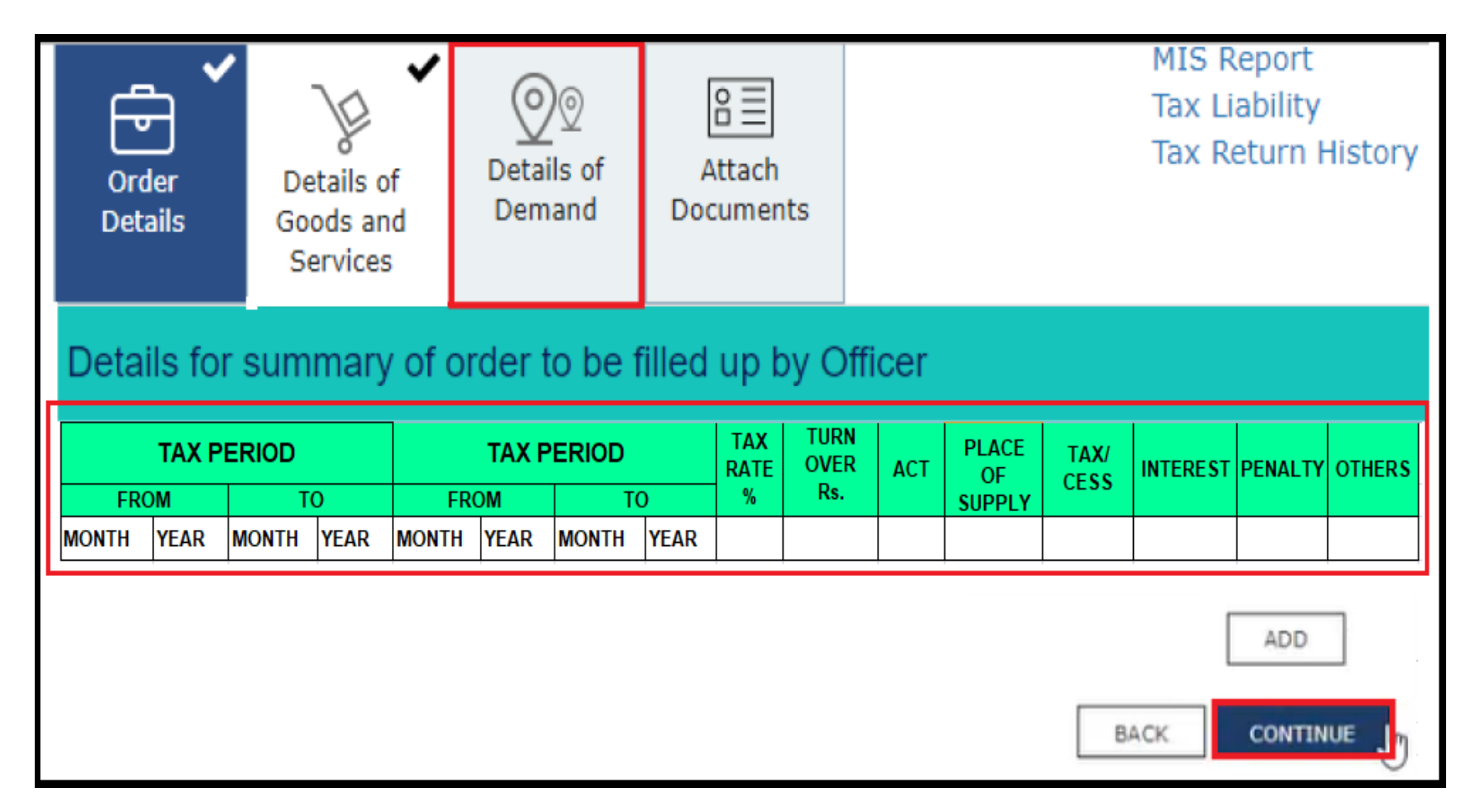

### Assessment order u/s 73 or 74

 Click the CONTINUE button Attach Documents tab will be activated and concerned page will be opened up. A tick mark also will appear on the Details of Demand tab.

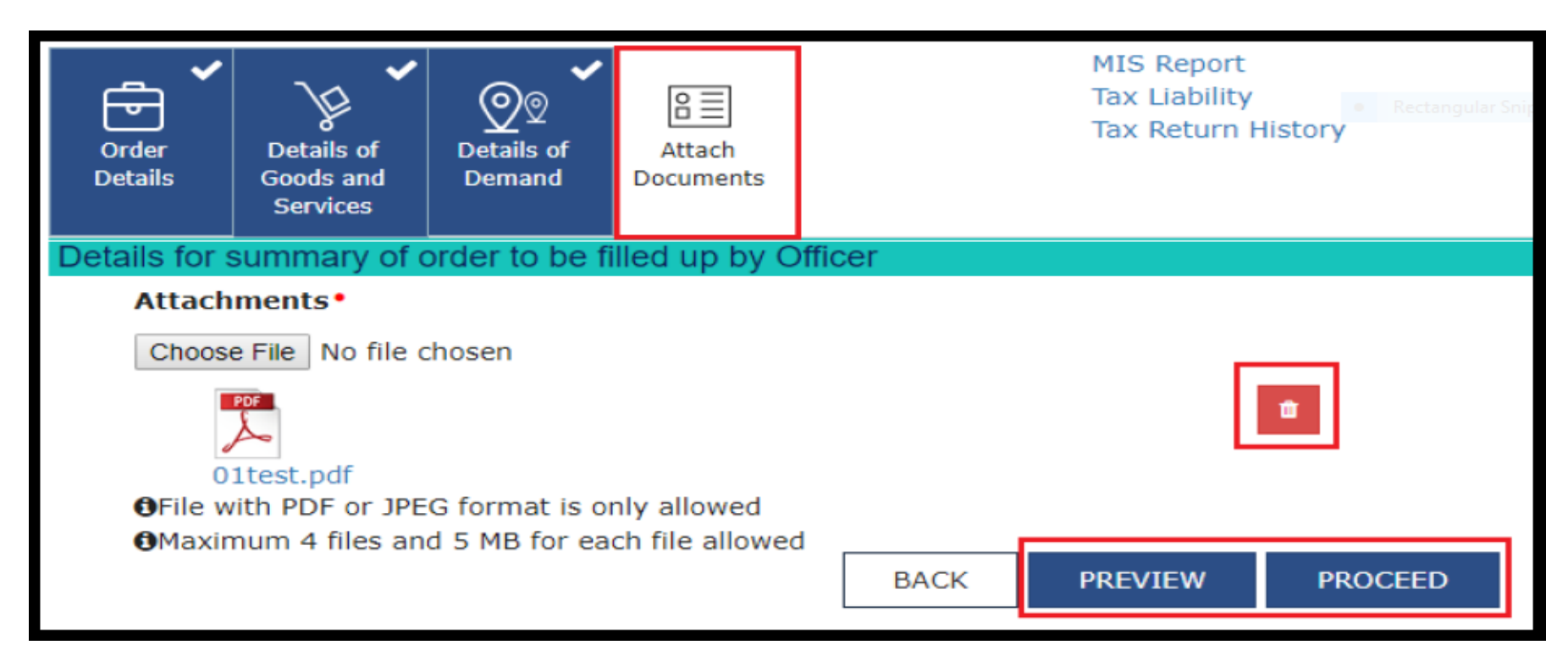

 Choose the detailed order file and other documents linked with the order. See PREVIEW to avoid discrepancies and click on PROCEED.
 Warning message with ISSUE with DSC button and then one more page with OK button appears. Click on. Order will be issued successfully.

## Assessment order u/s 73 or 74

 The updated Case Detail page is displayed, with the table containing the record of the Assessment order and Form GST DRC-07 just issued and the Status updated to "Order for creation of demand issued".

| Da | shboard > Determinati  | on of tax(Fraud/Other)             | )> Case Detail                            |               |                                |                                       | @ English                                        |
|----|------------------------|------------------------------------|-------------------------------------------|---------------|--------------------------------|---------------------------------------|--------------------------------------------------|
|    | ARN<br>Ad180718000032H |                                    | GSTIN/UIN/Temporary Id<br>18BVIPD2202D2Z8 |               | Date of Applic<br><b>19/</b> 1 | ation/Case Creation<br><b>07/2018</b> | Status<br>Order for creation of demand<br>issued |
|    | NOTICES                | ADD ORDER +                        |                                           |               |                                |                                       |                                                  |
|    | REPLIES                | Туре                               | Order Number                              | Order<br>Date | Section<br>Number              | A                                     | ttachment <i>s</i>                               |
|    | PROCEEDINGS            | Assessment order<br>and GST DRC-07 | ZA180818000205P                           | 29/08/2018    | 73                             | DRC07_ORDER_ZA1808                    | 01test.pdf<br>818000205P_20180829103449.pdf      |
|    | REFERENCES             |                                    |                                           |               |                                |                                       |                                                  |

## Post Assessment issues

- You can serve the Order to the taxpayer by post or through a special messenger as well. In the case of unregistered persons, it is mandatory to serve the Order by post/special messenger. For this, click the documents attached in the Attachments section of the table to download them. Take a print and then sign the printed document manually before sending.
- Once Assessment order and Form GST DRC-07 is issued, following actions take place on the GST Portal:
- Intimation of the issue of order is sent to the concerned taxpayer on his/her email ids and SMS.
- Order generated by system and annexure uploaded by officer will be made available on the Taxpayer's dashboard:
- Services > User Services > View Additional Notices/Orders > View > Case Details.

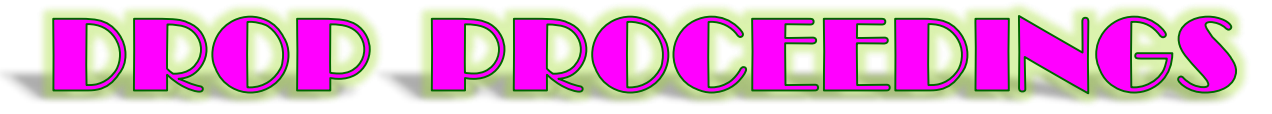

• If the reply filed by the taxpayer is found satisfactory, further proceedings may be dropped.

| Dashboard > Determinat                                    | tion of tax(Fraud/Other)                                                                                          | Case Detail                               |                                                                                                |                     | English                                                                                  |
|-----------------------------------------------------------|----------------------------------------------------------------------------------------------------|-------------------------------------------|------------------------------------------------------------------------------------------------|---------------------|------------------------------------------------------------------------------------------|
| ARN<br>AD180718000                                        | )042G                                                                                                    | GSTIN/UIN/Temporary Id<br>18AJIPA1572EAZB | Date of Application/C<br>20/07/20                                                              | Case Creation<br>18 | Status<br>Reply furnished, pending for<br>order by tax officer                           |
| NOTICES                                                   | ADD ORDER 🔻                                                                                                    |                                           |                                                                                                |                     |                                                                                          |
| REPLIES                                                   | DROP                                                                                                    | Order Number                              | Order Date                                                                                     | Section             | Attachments                                                                              |
| PROCEEDINGS<br>ORDERS<br>REFERENCES                       | Assessment<br>order and GST<br>DRC-07                                                                             |                                           | No Records Found                                                                               |                     |                                                                                          |
|                                                           |                                                                                                    |                                           |                                                                                                |                     |                                                                                          |
| NOTICES                                                   | Drop Procee                                                                                                    | dings page                                | Order Number•                                                                                  |                     | <ul> <li>indicates mandatory fields</li> </ul>                                           |
| NOTICES<br>REPLIES                                        | Drop Procee<br>Type<br>DROP PROCE                                                                                 | dings page                                | Order Number •<br>Reference Number                                                             |                     | <ul> <li>indicates mandatory fields</li> </ul>                                           |
| NOTICES<br>REPLIES<br>PROCEEDINGS                         | Drop Procee<br>Type<br>DROP PROCE<br>SCN Ref No*                                                                  | dings page                                | Order Number •<br>Reference Number<br>Generate Reference<br>Date Of SCN •                      | Number              | • indicates mandatory fields                                                             |
| NOTICES<br>REPLIES<br>PROCEEDINGS<br>ORDERS               | Drop Procee<br>Type<br>DROP PROCE<br>SCN Ref No•<br>ZA180718000                                                   | dings page                                | Order Number •<br>Reference Number<br>Generate Reference<br>Date Of SCN •<br>18/07/2018        | Number              | • indicates mandatory fields  • Rectangular  Financial Year •  2017-2018                 |
| NOTICES<br>REPLIES<br>PROCEEDINGS<br>ORDERS<br>REFERENCES | Drop Procee<br>Type<br>DROP PROCE<br>SCN Ref No*<br>ZA180718000<br>Attachments<br>Choose File N<br>@File with PDF | dings page                                | Order Number •<br>Reference Number<br>Generate Reference<br>Date Of SCN •<br>18/07/2018<br>BAC | Number<br>CK PREVIE | indicates mandatory fields     Rectangular     Financial Year     2017-2018      PROCEED |

#### Following same procedure issue with DSC

## Other things : Communication

| ashboard > Scrutiny (             | of returns > Case D                       | etail                                     | <ul> <li>Rectangular Snip</li> </ul>            |                        | English                         |
|-----------------------------------|-------------------------------------------|-------------------------------------------|-------------------------------------------------|------------------------|---------------------------------|
| ARN/Cas<br>AD1810180              | e Id<br>00044P                            | GSTIN/UIN/Temporary Id<br>18AJIPA1572E72E | Date of Application/Case Creation<br>22/10/2018 | Sta<br>Pending for rej | itus<br>p <b>ly by taxpayer</b> |
| NOTICES                           | ADD REFER                                 | ENCE -                                    |                                                 |                        |                                 |
| REPLIES                           | COMMUNICA                                 | TION on Delivered                         | Notice/Order/Reminder Reference                 | Communication          | Attachments                     |
| ORDERS<br>REFERENCES<br>RECOMMEND | REFERENCES<br>CASE                        | OF OF                                     | No Records Found                                | Date                   |                                 |
| hboard > Scrutiny o               | of returns > Case D                       | etail                                     |                                                 |                        | Q Eng                           |
| ARN/Case<br>AD18101800            | e Id<br>00044P                            | GSTIN/UIN/Temporary Id<br>18AJIPA1572E72E | Date of Application/Case Creation<br>22/10/2018 | Pending for            | Status<br>reply by taxpaye      |
| NOTICES                           | Туре                                      |                                           |                                                 | • indicat              | tes mandatory fields            |
| nonces                            | COMMUNIC                                  | ATION                                     | Issue Date                                      |                        |                                 |
| ORDERS                            | Notice/Orde                               | er/Reminder Reference                     | 22/10/2018                                      |                        |                                 |
| REFERENCES                        | ZA181018                                  | 0001147 •                                 | Type of Communication                           | •                      |                                 |
| RECOMMEND                         | Type of Con<br>Select Type                | nmunication •                             | Select Type                                     | •                      |                                 |
|                                   | Communica                                 | ation Date•                               | Select Type                                     |                        |                                 |
|                                   | DD/MM/YY                                  | YY 🖱                                      | SPECIAL MESSENGER                               |                        |                                 |
|                                   | Attachments<br>Choose File No file chosen |                                           |                                                 |                        |                                 |
|                                   | OFile with Pl                             | DF or JPEG format is only allow           | red BACK                                        | SUBMIT                 |                                 |
# Adding References of Case

| Dashboard > Scrutiny of     | returns > Case Detail |                                       |                |                                                 |                         | O English               |
|-----------------------------|-----------------------|---------------------------------------|----------------|-------------------------------------------------|-------------------------|-------------------------|
| ARN/Case I<br>AD181018000   | ld<br>1044P           | GSTIN/UIN/Temporary<br>18AJIPA1572E72 | / Id<br>E      | Date of Application/Case Creation<br>22/10/2018 | Stat<br>Pending for rep | us<br>ly by taxpayer    |
| NOTICES                     | ADD REFERENCE         | •                                     |                |                                                 |                         |                         |
| REPLIES                     | COMMUNICATION         | mmunication                           | Delivered      | Notice/Order/Reminder Reference                 | Date                    | Attachments             |
| ORDERS                      | REFERENCES OF<br>CASE | POST                                  | -NA-           | ZA1810180001147                                 | 22/10/2018              | Doc.pdf                 |
| REFERENCES                  |                       |                                       |                |                                                 |                         |                         |
| RECOMMEND                   |                       |                                       |                |                                                 |                         |                         |
| Dashboard > Scrutiny        | of returns > Case D   | etail                                 |                |                                                 |                         | English                 |
| ARN/Cas<br><b>AD1810180</b> | e Id GS<br>00044P 1   | TIN/UIN/Temporary I<br>8AJIPA1572E7ZE | id Dai         | te of Application/Case Creation<br>22/10/2018   | Sta<br>Pending for re   | atus<br>ply by taxpayer |
| NOTICES                     | Туре                  |                                       |                |                                                 | • indicates             | mandatory fields        |
| REPLIES                     | REFERENCE             | S OF CASE                             |                |                                                 |                         |                         |
| ORDERS                      | Date                  |                                       |                |                                                 |                         |                         |
| REFERENCES                  | 22/10/2018            | 3                                     | <b>m</b>       |                                                 |                         |                         |
| RECOMMEND                   | Attachmer             | its                                   |                |                                                 |                         |                         |
|                             | Choose File           | No file chosen                        |                |                                                 |                         |                         |
|                             | OFile with P          | DF or JPEG format is                  | only allowed   | ł                                               |                         |                         |
|                             | OMaximum              | 4 files and 5 MB for                  | each file allo | wed                                             | BACK                    | SUBMIT                  |

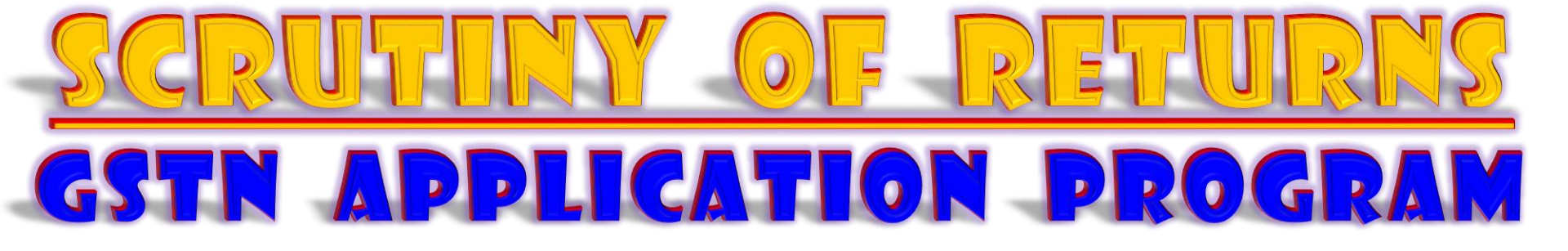

Sec. 61 with (3) Sub-sections;
Rule 99 with (3) Sub-rules;
3 Forms viz., GST ASMT 10, 11, 12 deal with scrutiny of returns.

# <u>Points to be remembered</u>

- When does a tax official need to conduct scrutiny of Returns?
- Any discrepancy found in return on the basis of risk parameters. (??)
- *Suo-moto,* on examination of returns.
- What will the tax official do?
- Issue notice in Form GST ASMT 10 and seek clarification.
- 30 days time for reply. Reminders & Adjournments allowed but NO personal hearing opportunity (??).
- What are the options left to the taxpayer?
- Either Accept or Dispute... If accepted he can pay Tax, Interest & Penalty and submit Reply in Form ASMT 11 (or) he can correct himself in his returns for the month in which the discrepancy accepted.
- If disputed... He can file reply along with copies of evidences, if any.

# <u>Points to be remembered</u>

- What are the options of the Tax Official?
- He can DROP PROCEEDINGS (or) Proceed further.
- DROP PROCEEDINGS: when the tax, interest & penalty paid by the taxpayer found acceptable (or) if the corrected monthly return filed by the tax payer is found acceptable (or) the reply filed by the taxpayer is acceptable, then he can drop proceedings in Form GST ASMT 12.
- **PROCEEDING FURTHER:** If Reply is not filed by the taxpayer (or) the reply filed is not satisfactory (or) if the discrepancy is accepted but the tax is not paid / not corrected himself in his returns for the month in which the discrepancy accepted he can recommend the case either for ADJUDICATION under Sec. 65, 66, 73, 74 or for ENFORCEMENT under Sec. 67.
- Navigation:

Tax official Dashboard > Statutory Functions > Assessment/ Adjudication > Scrutiny of returns.

### SCRUTINY OF RETURNS ISSUANCE of SCN in ASMT-10

| Dashboard                                                               | Services •                      | Help •     | Grievances        | Refund +      | Statutory Functions •                 |  |  |
|-------------------------------------------------------------------------|---------------------------------|------------|-------------------|---------------|---------------------------------------|--|--|
| Assessment/A                                                            | Adjudication                    | Demand and | Collection Regist | ter Quick Lin | ks My Tasks Cause List Recovery       |  |  |
| Determination of tax(Fraud/Other)-DRC07 Intimation of Voluntary Payment |                                 |            |                   |               |                                       |  |  |
| General Penal                                                           | General Penalty                 |            |                   |               | Assessment of unregistered persons    |  |  |
| Assessment o                                                            | f Non-filers of R               | leturns    |                   |               | Determination of tax(Fraud/Other)     |  |  |
| Rectification of                                                        | of Orders                       |            |                   |               | Summary Assessment                    |  |  |
| Provisional At                                                          | tachment                        |            |                   |               | Restoration of Provisional Attachment |  |  |
| Tax collected                                                           | Tax collected but not deposited |            |                   |               | Scrutiny of Returns                   |  |  |
| Provisional As                                                          | sessment                        |            |                   |               | Recommendations                       |  |  |

- If you click on this two options appear...
- 1. Suo-moto Proceedings (new)

2. Search (existing)

CREATION OF ARN

| Dashboard > Scrutiny of returns > Case Detail | I                                                                               | Se Se                                       | arch Pa   | ae             | English   |
|-----------------------------------------------|---------------------------------------------------------------------------------|---------------------------------------------|-----------|----------------|-----------|
| Click o<br>Search displayed.                  | n this. The Suo M<br>The "Proceeding<br>auto-populated.<br>ISTIN<br>Enter GSTIN | loto page is<br>Type <sup>"</sup> field get | s 1       | SUO MOTO PROCE | EDING     |
| Select                                        | T DD/MM/YYYY                                                                    | m                                           |           |                | m         |
| Dashboard > Scrutiny of returns > S           | Suo Moto                                                                        | -Moto pg                                    |           | SEA            | RCH       |
| busiled and burdening of recurs 7 c           |                                                                                 | -moto pa                                    | e Rectang |                | e English |
| Proceeding Type•                              | GST                                                                             | IN/UIN/Temporar                             | y Id• F   | inancial Year• |           |
| Scrutiny of returns                           | En                                                                              | ter GSTIN                                   | GO        | Select         | T         |
|                                               | Tax P                                                                           | eriod•                                      |           |                |           |
| From                                          | 1                                                                               |                                             | То        |                |           |
| Select 💌                                      | Select                                                                          |                                             |           | ct y           | •         |
|                                               |                                                                                 |                                             | BAC       | K              | ATE       |

• If you fill in all the required details CREATE button will be activated. If you click on it a SUCCESS message will appear. Click on it.

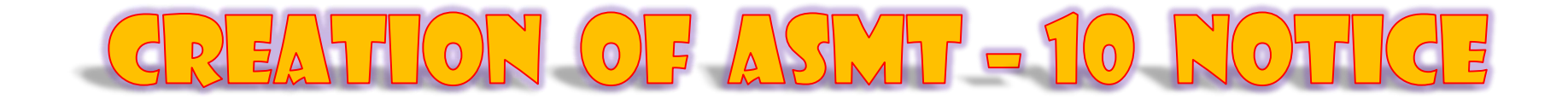

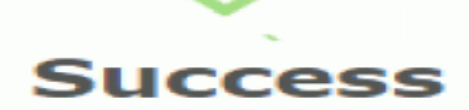

ARN/Case Id: AD181018000044P has been generated successfully

CONTINUE

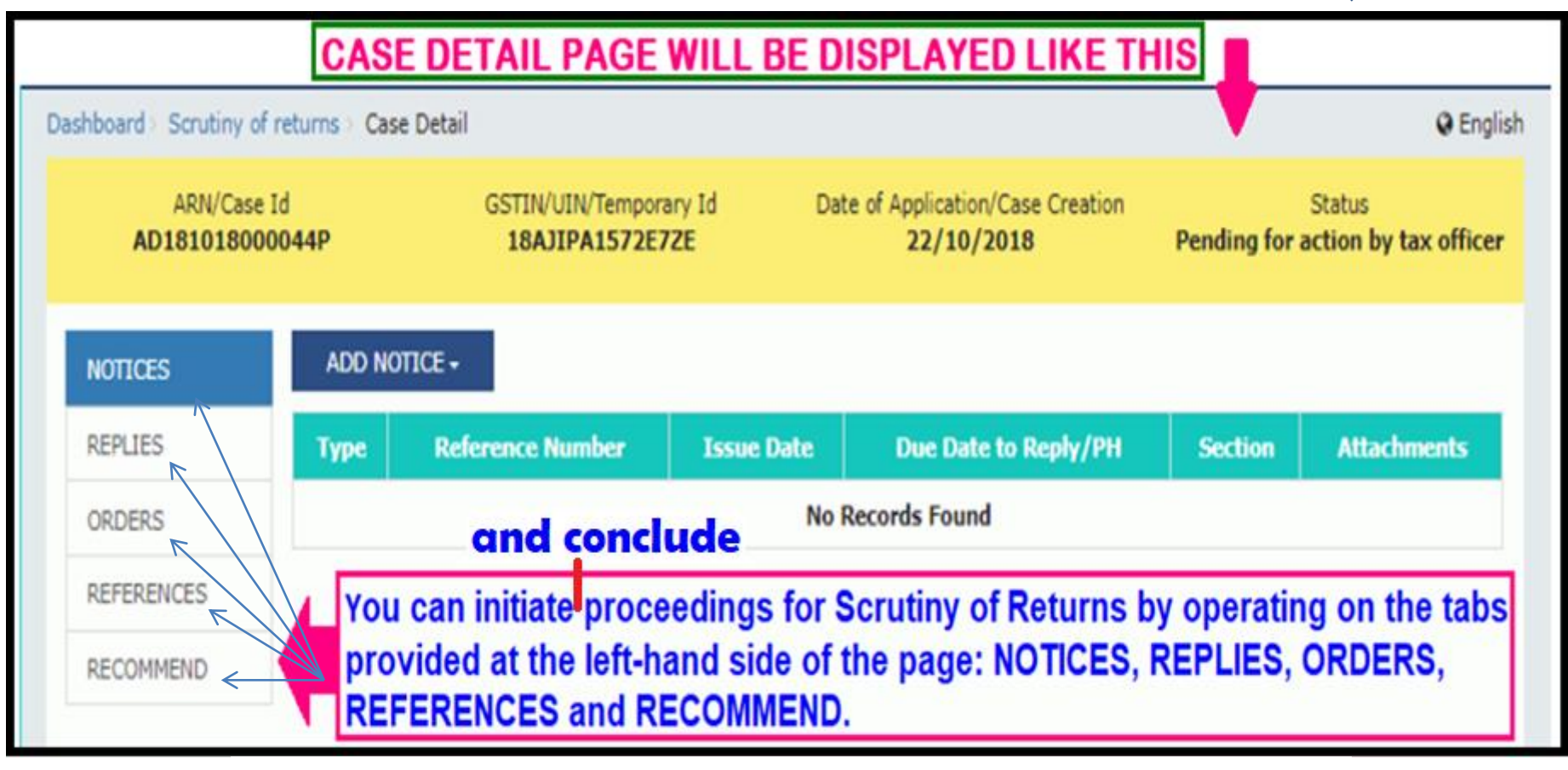

#### NOW DISCUSSION WILL BE ON THESE 5 TOPICS ONLY

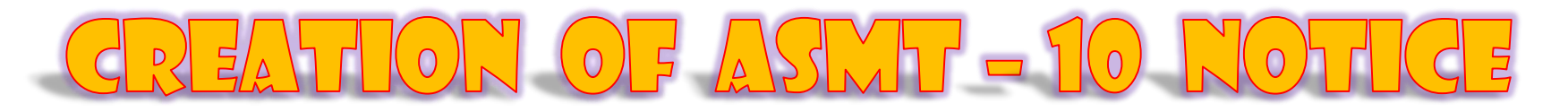

#### 1). <u>NOTICES</u>: Click on ADD NOTICE. A drop down box opens. Form here you can issue Notice, Reminder and an Adjournment on the request of the dealer.

| shboard > Scrutiny of  | f returns > Case Detail |                                  |                          |                                              |               | <table-cell> Engl</table-cell> |
|------------------------|-------------------------|----------------------------------|--------------------------|----------------------------------------------|---------------|--------------------------------|
| ARN/Case<br>AD18101800 | Id<br><b>0044P</b>      | GSTIN/UIN/Tempor<br>18AJIPA1572E | ary Id Dat<br><b>72E</b> | e of Application/Case Creation<br>22/10/2018 | Pending for a | Status<br>action by tax office |
| NOTICES                | ADD NOTICE -            |                                  |                          |                                              |               |                                |
| REPLIES                | REMINDER                | erence Number                    | Issue Date               | Due Date to Reply/PH                         | Section       | Attachments                    |
| ORDERS                 | NOTICE                  |                                  | No R                     | ecords Found                                 |               |                                |
| REFERENCES             | ADJOURNMENT             |                                  |                          |                                              |               |                                |
| RECOMMEND              |                         |                                  |                          |                                              |               |                                |

Click on NOTICE. A notice page will be displayed.

# CREATION OF ASMT - 10 NOTICE

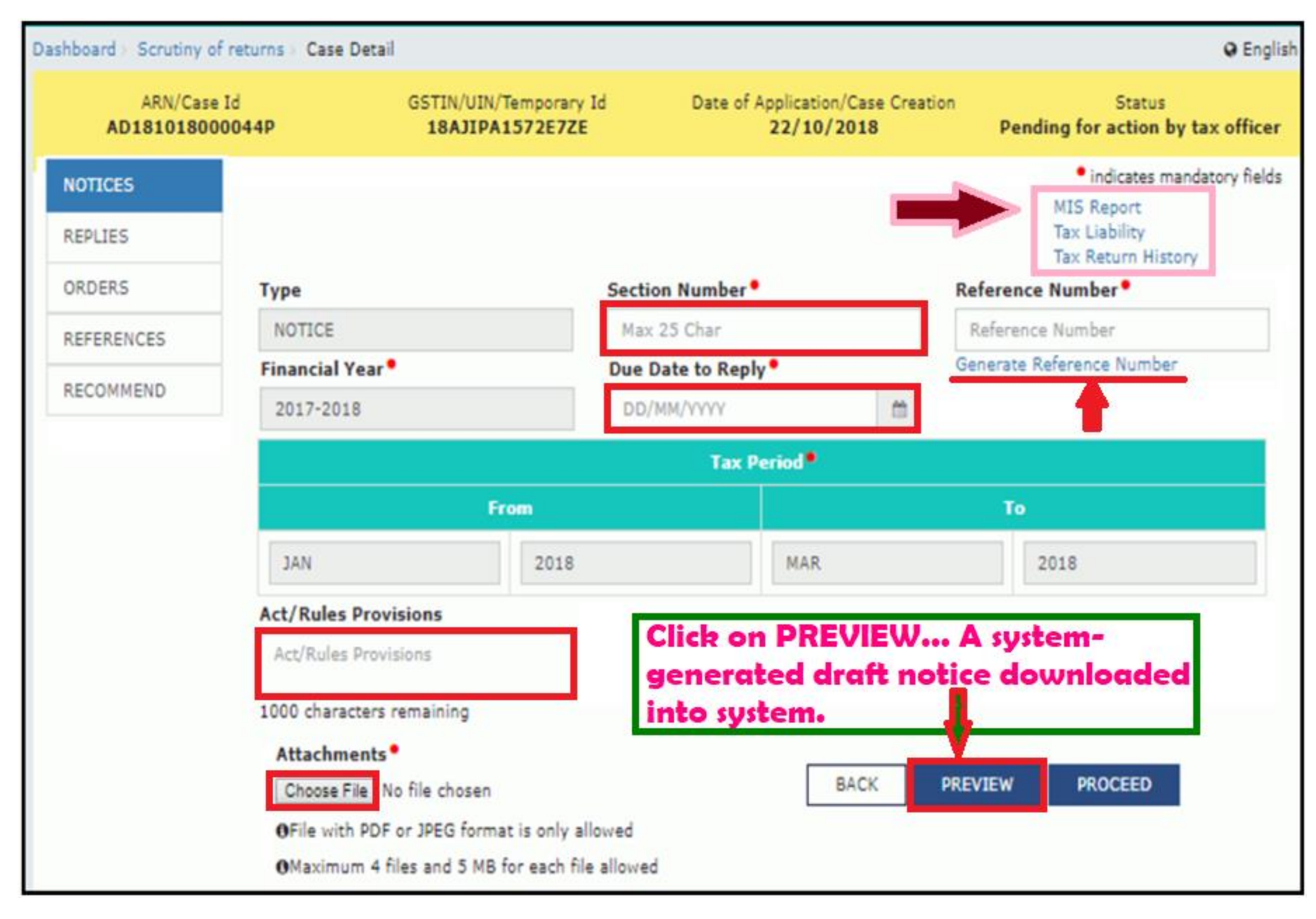

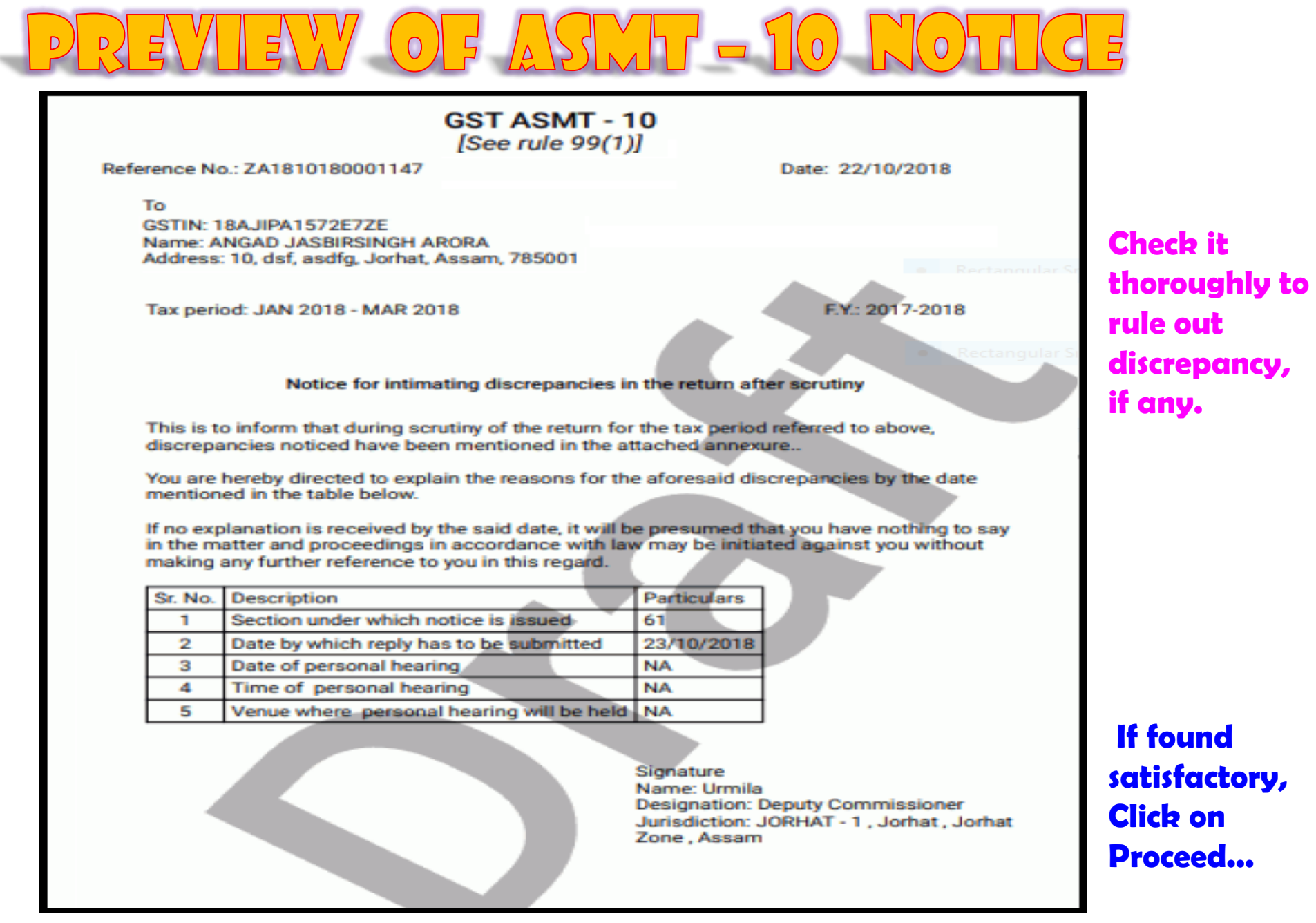

#### **ISSUE WITH DSC - THEN CLICK ON OK**

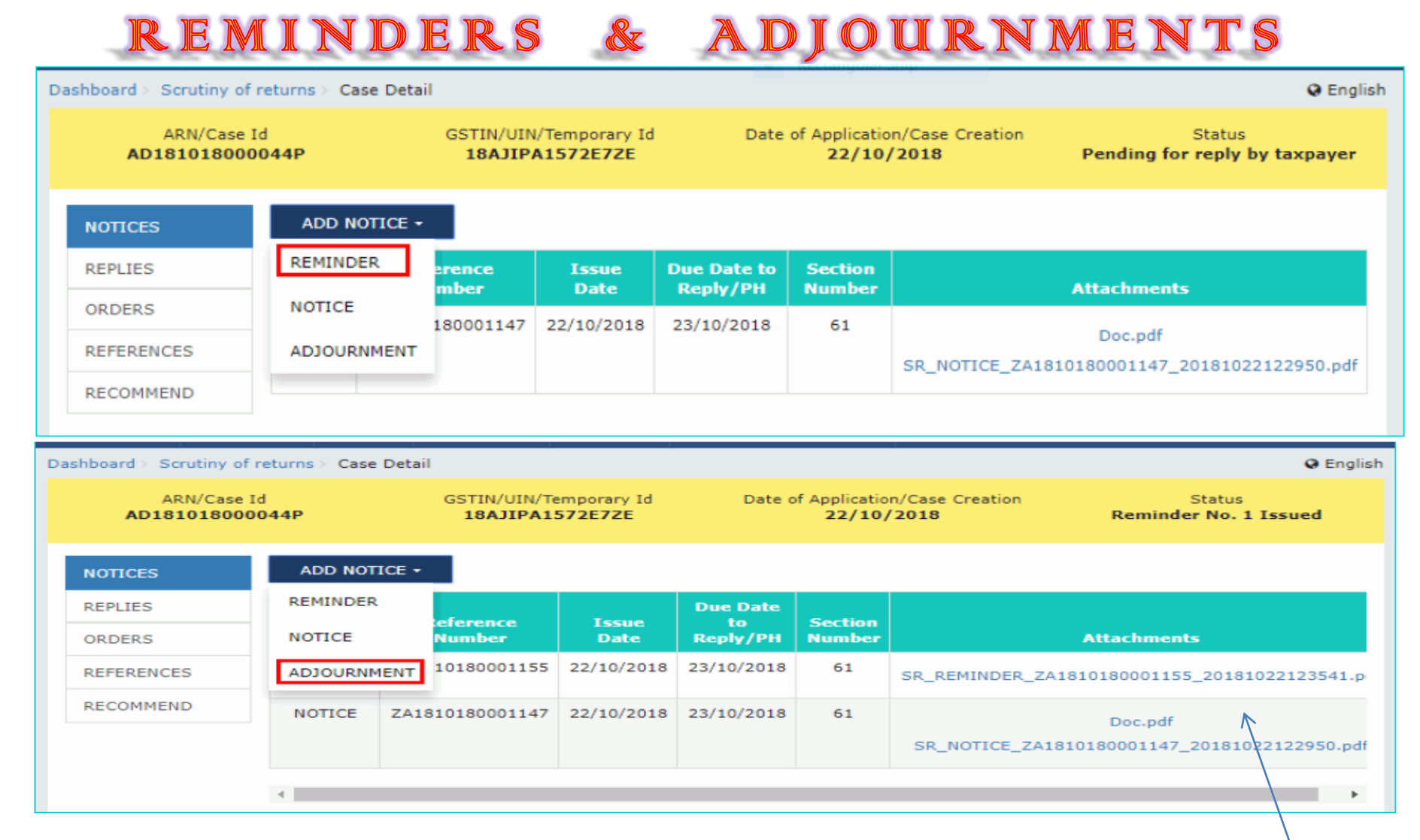

You can issue a REMINDER and an ADJOURNMENT in the same way after viewing the preview and affixing the Digital Signature. The screen will be looking like this, showing the developments of the case in a chronological order... REPLY OF THE TP : FORM ASMT - 11

- 2). <u>REPLIES</u>: On the Case Detail page of that particular taxpayer, select the REPLIES tab. This tab displays all replies filed by the Taxpayer.
- > Click the documents in the Attachments section to download and ascertain their contents.

| ARN/Case Id<br>ARN/Case Id<br>AD1810180000 | eturns > Case E<br> <br> <br> 44P | GSTIN/UIN/Ten<br>18AJIPA15 | nporary Id<br>72E72E | Date of Application/Ca<br>22/10/201 | se Creation 1<br>8 | Status<br>Status<br>Reply furnished, Pending for<br>order by tax officer |
|--------------------------------------------|-----------------------------------|----------------------------|----------------------|-------------------------------------|--------------------|--------------------------------------------------------------------------|
| NOTICES                                    | Notice<br>Type                    | Reply filed<br>Against     | Reply<br>Date        | Option for Personal<br>Hearing      |                    | Attachments                                                              |
| REPLIES                                    | NOTICE                            | ZA181018000048Y            | 22/10/2018           | N                                   | 2018041            | 8ZA100418000315A (1).pdf                                                 |
| ORDERS                                     |                                   |                            |                      |                                     | SR_REPLY_ZA18      | 1018000048Y_20181004030358.pdf                                           |
| REFERENCES                                 |                                   |                            |                      |                                     |                    |                                                                          |
| RECOMMEND                                  |                                   |                            |                      |                                     |                    |                                                                          |

 The Taxpayer has to fill payment details in his reply. He shall attach the file containing his detailed reply to Form GST ASMT 11 as it will not allow more than certain number of characters in the reply field. He will have the option of PREVIEW of his Reply. He shall submit his reply with Digital Sign / EVC. ORDER OF ACCEPTANCE OF REPLY : ASMT-12

### 3). <u>ORDERS</u>: On the Case Detail page of that particular taxpayer, select the ORDERS tab. Then click on ADD ORDER. You will get the only option DROP PROCEEDINGS.

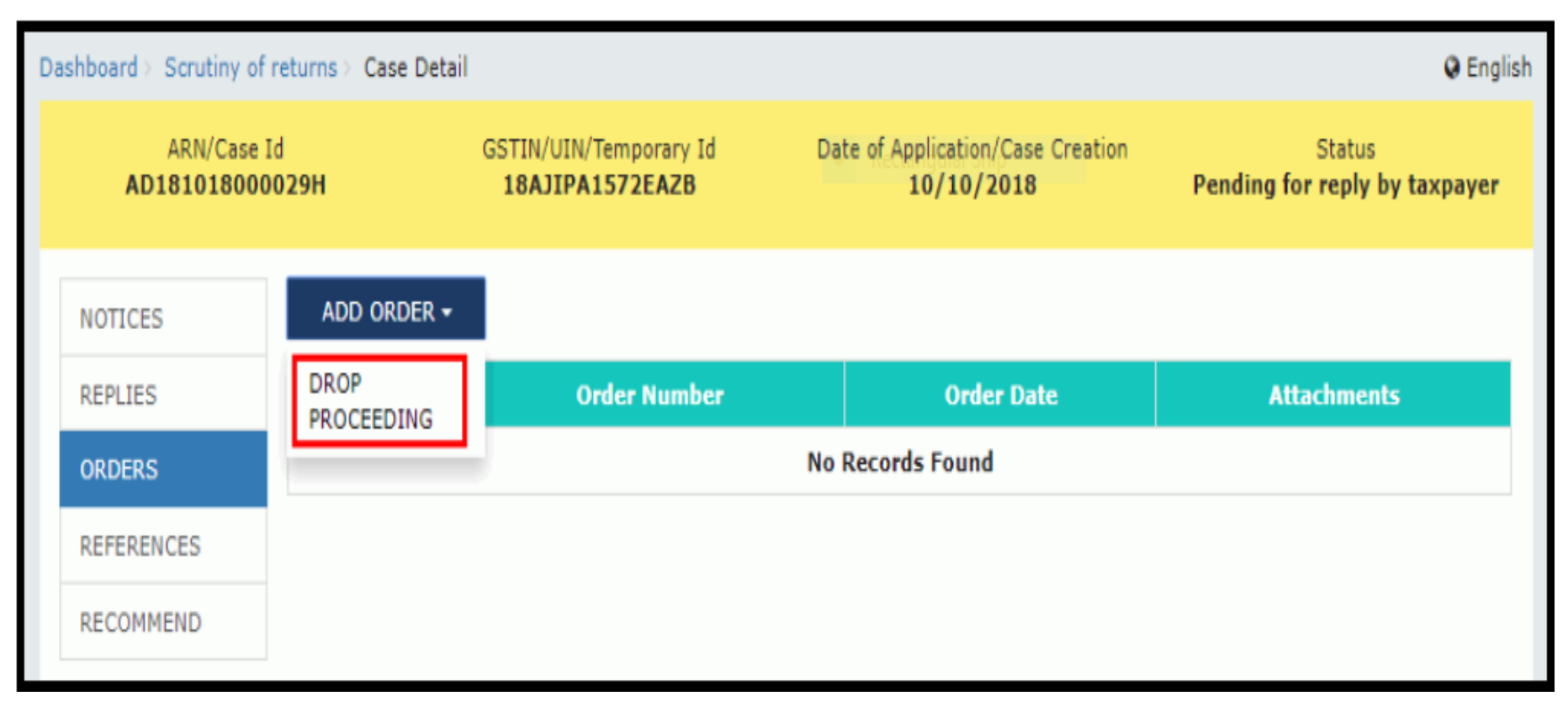

ORDER OF ACCEPTANCE OF REPLY : ASMT-12

#### DROP PROCEEDINGS PAGE APPEARS

| ARN/Cas<br>AD1810180 | e Id GSTIN<br>00029H 18A   | I/UIN/Temporary Id<br>AJIPA1572EAZB | Date of Application/Case<br>10/10/2018 | Creation Status Pending for reply by taxpayer                         |
|----------------------|----------------------------|-------------------------------------|----------------------------------------|-----------------------------------------------------------------------|
| NOTICES              | Туре                       | Ord                                 | er Number * Ø                          | <ul> <li>indicates mandatory fields</li> <li>Date of reply</li> </ul> |
| REPLIES              | DROP PROCEEDING            | ZA                                  | 1810180001171                          | NA                                                                    |
| ORDERS               |                            | Gen                                 | erate Reference Number                 |                                                                       |
| REFERENCES           | SCN Ret No                 | Dat                                 | e Of SCN•                              | Financial Year*                                                       |
| RECOMMEND            | ZA1810180000826            | 10                                  | //10/2018                              | 2017-2018                                                             |
|                      |                            |                                     | Tax Period                             |                                                                       |
|                      |                            | From                                |                                        | То                                                                    |
|                      | JUL                        | 2017                                | JUL                                    | 2017                                                                  |
|                      | Act/Rules Provisions       |                                     |                                        |                                                                       |
|                      | Act/Rules Provisions       |                                     | Click on F                             | PREVIEW a                                                             |
|                      | 1000 characters remainir   | ng                                  | system-ge                              | enerated draft                                                        |
|                      | Attachments                |                                     | order dou                              | unloaded into                                                         |
|                      | Choose File No file chos   | sen                                 | order dov                              | vinoqueu into                                                         |
|                      | OFile with PDF or JPEG for | ormat is only allowed               | the system                             | n 📕 🔰                                                                 |
|                      | OMaximum 4 files and 5     | MB for each file allowed            |                                        |                                                                       |
|                      |                            |                                     | BACK                                   | PREVIEW PROCEED                                                       |

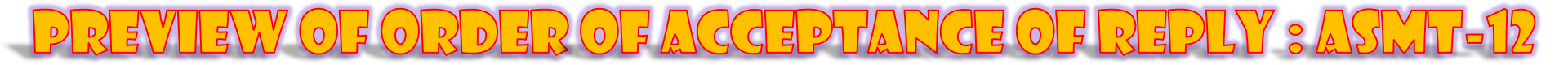

| Reference                                                                 | e No.: ZA18101800                                                                   | 01171                                                                                                    | Date: 22/10/2018                                                                                         |
|---------------------------------------------------------------------------|-------------------------------------------------------------------------------------|----------------------------------------------------------------------------------------------------|----------------------------------------------------------------------------------------------------|
| To<br>GSTIN:                                                              | 18AJIPA1572EAZB                                                                     | APOPA                                                                                                    | Check it thoroughly to rule o                                                                            |
| Address                                                                   | 105, dfgh, sdfgh, J                                                                 | Jorhat, Assam, 785001                                                                                                    | ascrepancy, ir any.                                                                                      |
| Tax peri                                                                  | od: JUL 2017 - JUL                                                                  | 2017                                                                                                    | F.Y.: 2017-2018                                                                                          |
| ARN: AD                                                                   | 181018000029H                                                                       |                                                                                                    | Date: 10/10/2018                                                                                         |
|                                                                           | Order of acc                                                                        | eptance of reply agains                                                                                                   | t the notice issued under section 61                                                                     |
| This has<br>the notic<br>In this re                                       | reference to your n<br>ce issued to you as p<br>egard, your reply has               | eply, details of which is<br>per details mentioned in<br>a been found to be satis                                         | mentioned in table below, in response to<br>h table below.                                               |
| This has<br>the notic<br>In this re<br>be taker                           | egard, your reply has<br>in the matter.                                             | eply, details of which is<br>per details mentioned in<br>a been found to be satis                                         | mentioned in table below, in response to<br>table below.<br>factory and no further action is required to |
| This has<br>the notic<br>In this re<br>be taker                           | e reference to your note issued to you as pegard, your reply has not in the matter. | eply, details of which is<br>per details mentioned in<br>a been found to be satis                                         | mentioned in table below, in response to<br>h table below.                                               |
| This has<br>the notic<br>In this re<br>be taker<br>Sr. No.<br>1<br>2      | Description<br>Date of reply filed                                                  | eply, details of which is<br>per details mentioned in<br>s been found to be satis<br>Particulars<br>NA<br>ZA1810180000826 | mentioned in table below, in response to<br>h table below.                                               |
| This has<br>the notic<br>In this re<br>be taker<br>Sr. No.<br>1<br>2<br>3 | Description<br>Date of notice                                                       | Particulars<br>NA<br>ZA1810180000826<br>10/10/2018                                                                        | mentioned in table below, in response to<br>h table below.                                               |

click on PROCEED...

#### **ISSUE WITH DSC - THEN CLICK ON OK**

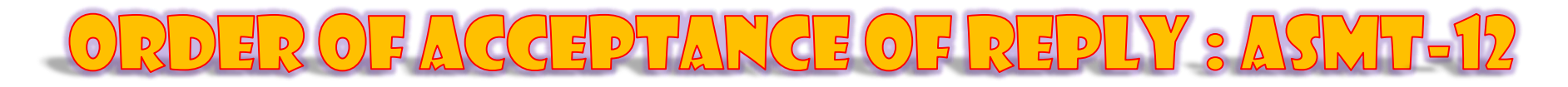

 The updated Case Detail page is displayed, with the table containing the record of the order just issued and the Status updated to "Order for dropping proceedings issued". Also, system would send the intimation to the taxpayer via email and SMS, and make this order available on the Taxpayer's dashboard.

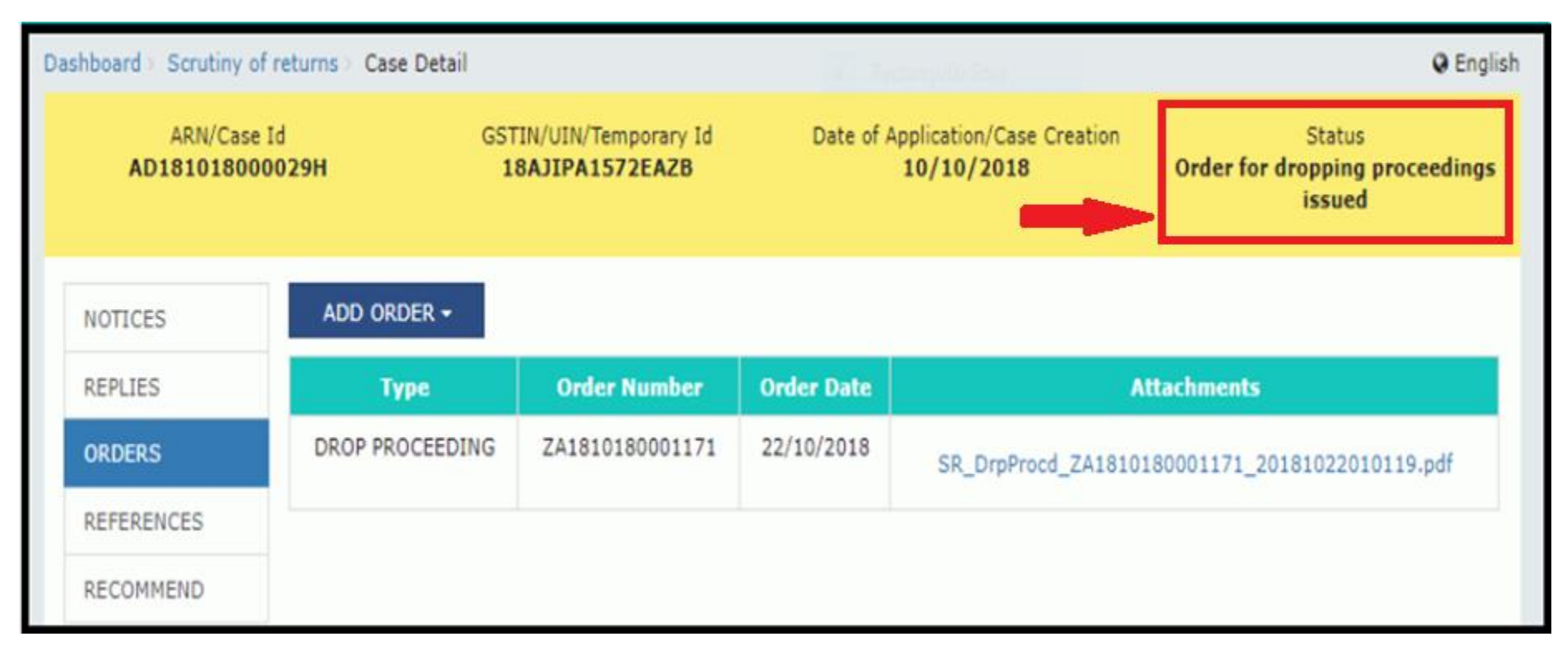

ORDER OF ACCEPTANCE OF REPLY : ASMT-12

4). <u>REFERENCES</u>: On the Case Detail page of that particular taxpayer, select the REFERENCES tab. This will show ADD REFERENCE button which in turn have two options viz., COMMUNICATION & REFERENCES OF THE CASE.

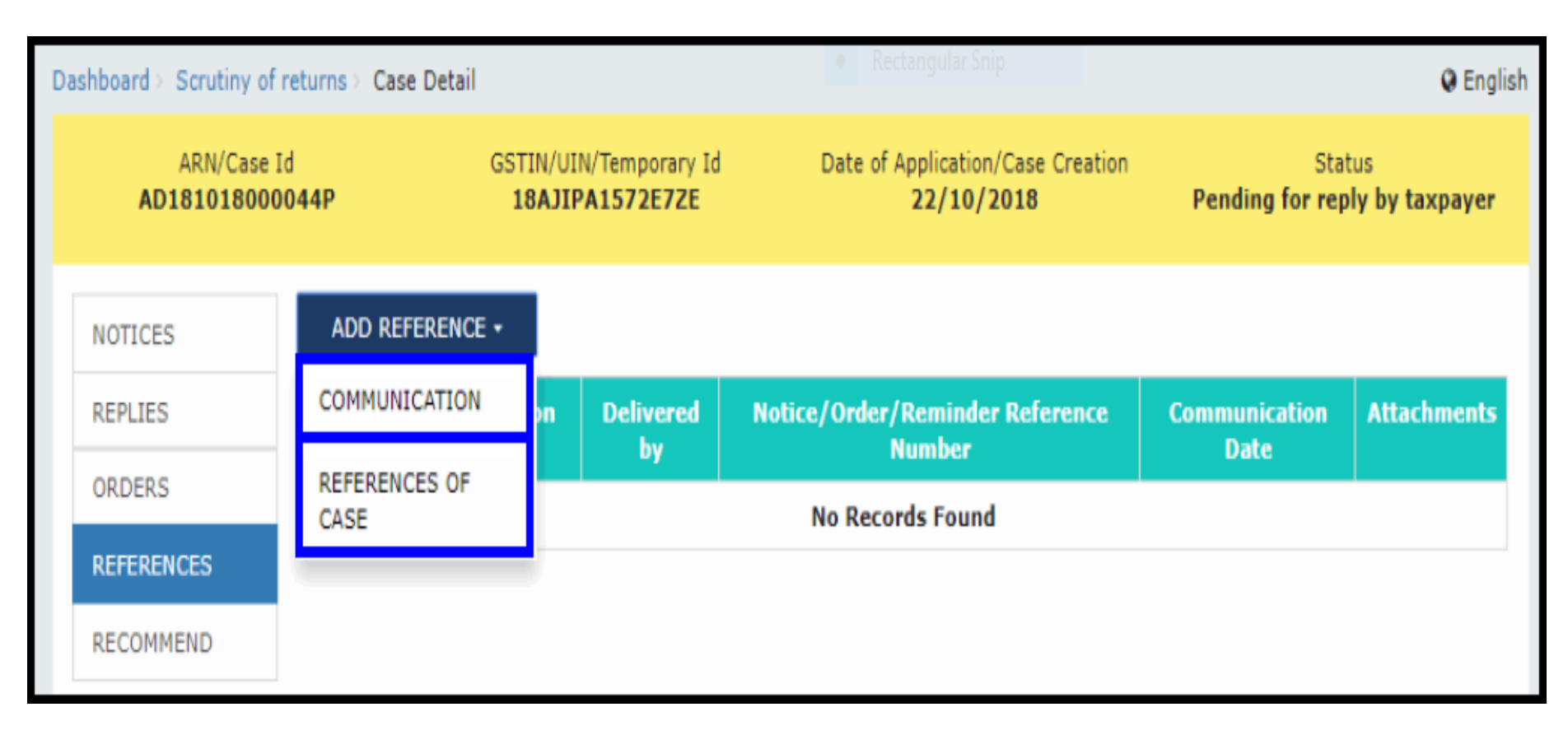

RECOMMENDATION FOR OTHER ACTIONS

- 5). <u>RECOMMEND</u>: On the Case Detail page of that particular taxpayer, select the RECOMMEND tab. This will show ADD RECOMMENDATION button.
- This is useful, where on the issuance of Show-cause Notice in Form GST ASMT 10 and where no Reply is filed by the taxpayer (or) the reply filed is not satisfactory (or) if the discrepancy is accepted but the tax is not paid / not corrected himself in his returns for the month in which the discrepancy accepted, the Proper Officer can recommend the case either for AUDIT /ADJUDICATION under Sec. 65, 66, 73, 74 or for ENFORCEMENT under Sec. 67.

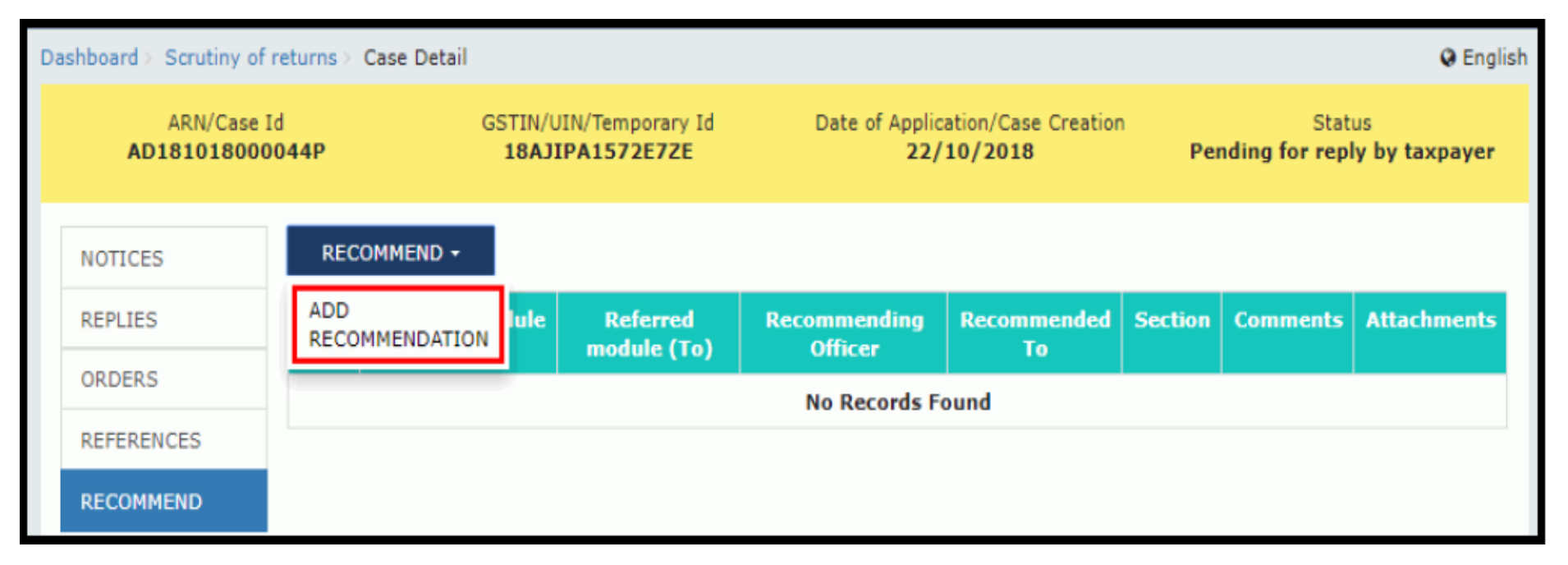

### RECOMMENDATION FOR OTHER ACTIONS

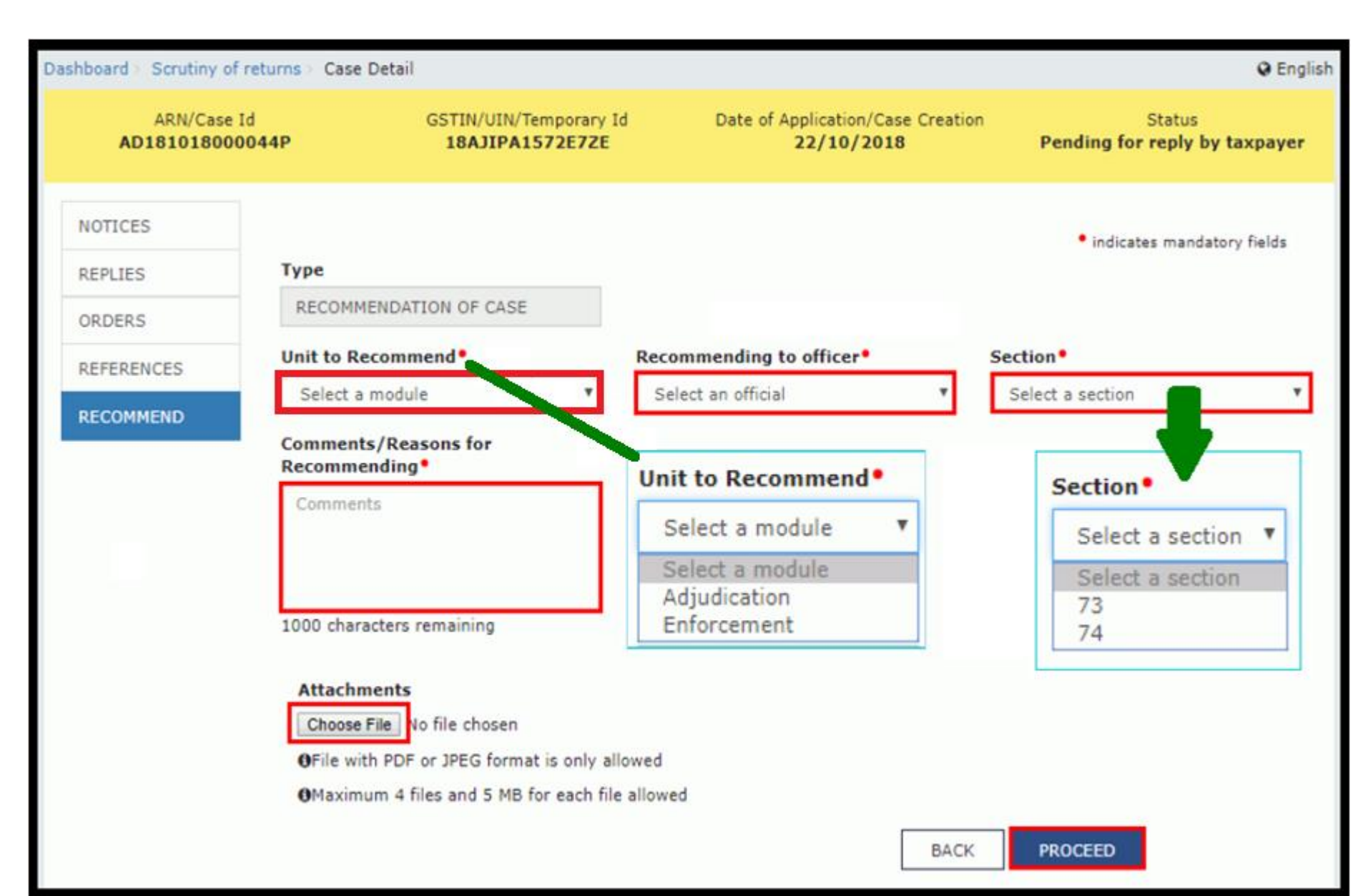

RECOMMENDATION FOR OTHER ACTIONS

- On clicking on PROCEED button... The updated Case Detail page is displayed, with the table containing the record of the recommendation just issued and the Status updated to "Recommendation for action". Once it's recommended, then:
- Internal Reference Number (ARN/Case id) will get generated;
- The work item (ARN/Case id) will appear in pending list under 'Determination of Tax' under Assessment & Adjudication module or will appear under work item list under Audit/ Special Audit/ Enforcement modules to initiate action;
- Internal status will be changed as 'Recommended for action u/s 73/74' or 'Recommended for audit u/s 65' or 'Recommended for special audit u/s 66' or 'Recommended for enforcement/ Survey u/s 67';
- Status of RFN for taxpayer will remain 'Reply furnished, pending for order'

### POST ACTION OF RECOMMENDATION

| ARN/Case<br>AD18101800 | e Id<br>00044P | GSTIN/UIN/Temporary Id<br>18AJIPA1572E7ZE | Date         | of Application/Case<br>22/10/2018 | Creation Rec    | ommende | Status<br>d for action u/s | ; 73       |
|------------------------|----------------|-------------------------------------------|--------------|-----------------------------------|-----------------|---------|----------------------------|------------|
| NOTICES                | RECOMMEND -    |                                           |              |                                   |                 |         |                            |            |
| REPLIES                | Туре           | Referred module                           | Referred     | Recommending                      | Recommended     | Section | Comments                   | Attachment |
| ORDERS                 |                | (rrain)                                   | (To)         | VIIKGE                            | 10              |         |                            |            |
| REFERENCES             |                |                                           |              |                                   |                 |         | Recommended                |            |
| RECOMMEND              | OF CASE        | Adjudicating/Authority                    | Adjudication | Urmila                            | First Test Name | 73      | Adjudication<br>module     | -NA-       |

# Volumtary Dayment of Tax

# **GSTN APPLICATION PROGRAM**

# Voluntary Payment of Tax

|                      | Forms under Voluntary Payment                                                                             |                         |
|----------------------|----------------------------------------------------------------------------------------------------|-------------------------|
| GST Form Number      | Description                                                                                               | Rule                    |
| Form GST<br>DRC - 03 | Intimation of payment made voluntarily<br>[or] made Against the show cause notice (SCN)<br>[or] statement | Rules 142(2)<br>&142(3) |
| Form GST<br>DRC - 04 | Acknowledgement of acceptance of payment<br>made voluntarily                                              | Rule 142(2)             |

- Voluntary Payment cannot be made after 30 days of issue of SCN. Can be made before SCN.
- GST Portal does not allow for making PARTIAL PAYMENTS.

# Voluntary Payment of Tax

#### How to submit Form GST DRC-03 through online..?

- 1. Dealer to access the www.gst.gov.in URL. The GST Home page is displayed.
- 2. Login to the GST Portal with valid credentials.
- 3. Click the Services > User Services > My Applications command.

| Dashboard     | Services 🔻        | GST Law        | Search  | Taxpayer 👻                          | Help 🔻        | e-Way Bill System |  |
|---------------|-------------------|----------------|---------|-------------------------------------|---------------|-------------------|--|
| Registration  | Ledgers           | Returns Pa     | ayments | User Servic                         | es Refu       | nds               |  |
| My Saved App  | lications         |                |         | My Applicatio                       | ons           |                   |  |
| View/Downloa  | d Certificates    |                |         | View Notices                        | and Orders    |                   |  |
| View My Subm  | nissions          |                |         | Contacts                            |               |                   |  |
| Search HSN /  | Service Classific | ation Code     |         | Holiday List                        |               |                   |  |
| Feedback      |                   |                |         | Grievance / G                       | Complaints    |                   |  |
| Generate User | Id for Advance    | Ruling         |         | Furnish Letter of Undertaking (LUT) |               |                   |  |
| View My Subm  | nitted LUTs       |                |         | Locate GST Practitioner (GSTP)      |               |                   |  |
| Engage / Dise | ngage GST Prac    | titioner (GSTP | )       | ITC02-Pendir                        | ng for action |                   |  |

#### Generation of DRC-03 (Intimation of Voluntary Payment)

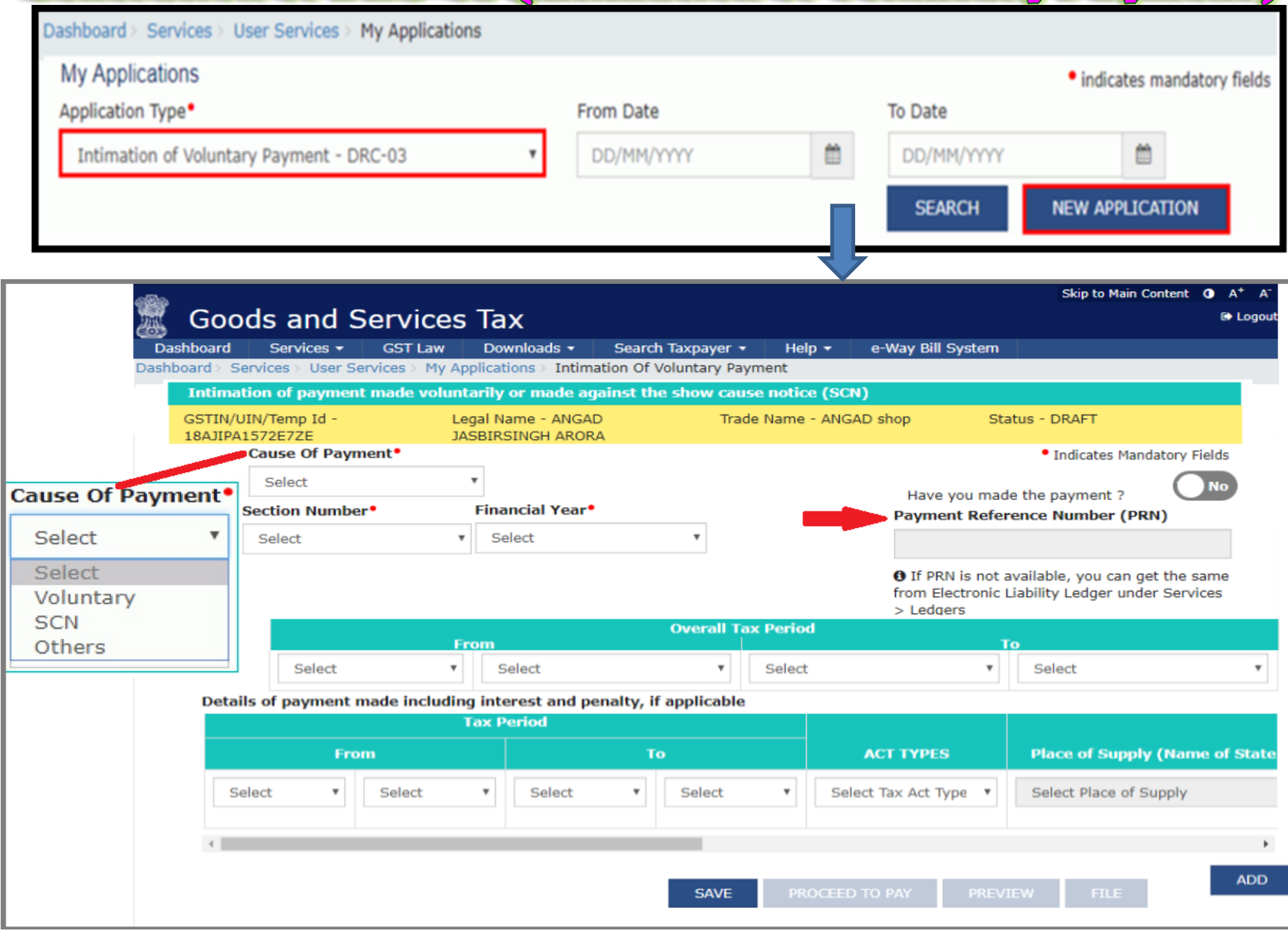

| untary Payment |                |             |              |      |  |  |  |  |  |
|----------------|----------------|-------------|--------------|------|--|--|--|--|--|
| Description    | Liability (₹)  |             |              |      |  |  |  |  |  |
| Description    | Integrated Tax | Central Tax | State/UT Tax | Cess |  |  |  |  |  |
| Тах            | ₹1,000         | ₹0          | ₹0           | ₹0   |  |  |  |  |  |
| Interest       | ₹100           | ₹0          | ₹0           | ₹0   |  |  |  |  |  |
| Penalty        | ₹0             | ₹0          | ₹0           | ₹0   |  |  |  |  |  |
| Fees           | ₹0             | ₹0          | ₹0           | ₹0   |  |  |  |  |  |
| Others         | ₹0             | ₹0          | ₹0           | ₹0   |  |  |  |  |  |

| Description |                | Cash Ledger | ·Balance (₹) |      | Description |          |
|-------------|----------------|-------------|--------------|------|-------------|----------|
| Description | Integrated Tax | Central Tax | State/UT Tax | Cess | Description | Integrat |
| Тах         | ₹0             | ₹837        | ₹989         | ₹0   | Тах         |          |
| Interest    | ₹929           | ₹962        | ₹998         | ₹410 | Interest    |          |
| Penalty     | ₹930           | ₹982        | ₹999         | ₹455 | Penalty     |          |
| Fees        | ₹1,000         | ₹950        | ₹950         | ₹500 | Fees        |          |
| Others      | ₹198           | ₹99         | ₹100         | ₹100 | Others      |          |

| Description       |              |             |         | Credit Ledger Balance (₹) |                   |          |  |  |  |  |  |  |
|-------------------|--------------|-------------|---------|---------------------------|-------------------|----------|--|--|--|--|--|--|
|                   | Available    | Provisional | Blocked | Mismatch                  | Description       | Integrat |  |  |  |  |  |  |
| Integrated<br>Tax | ₹2,44,85,133 | ₹9,80,000   | ₹0      | ₹0                        | Integrated<br>Tax |          |  |  |  |  |  |  |
| Central Tax       | ₹1,55,447    | ₹8,99,000   | ₹0      | ₹0                        | Central Tax       |          |  |  |  |  |  |  |
| State/UT<br>Tax   | ₹1,55,527    | ₹8,99,000   | ₹0      | ₹0                        | State/UT<br>Tax   |          |  |  |  |  |  |  |
| Cess              | ₹0           | ₹0          | ₹0      | ₹0                        | Cess              |          |  |  |  |  |  |  |

#### Follow the steps and submit the DRC-03 with DSC

### **Creating DRC-04 (Acknowledgement of Acceptance)**

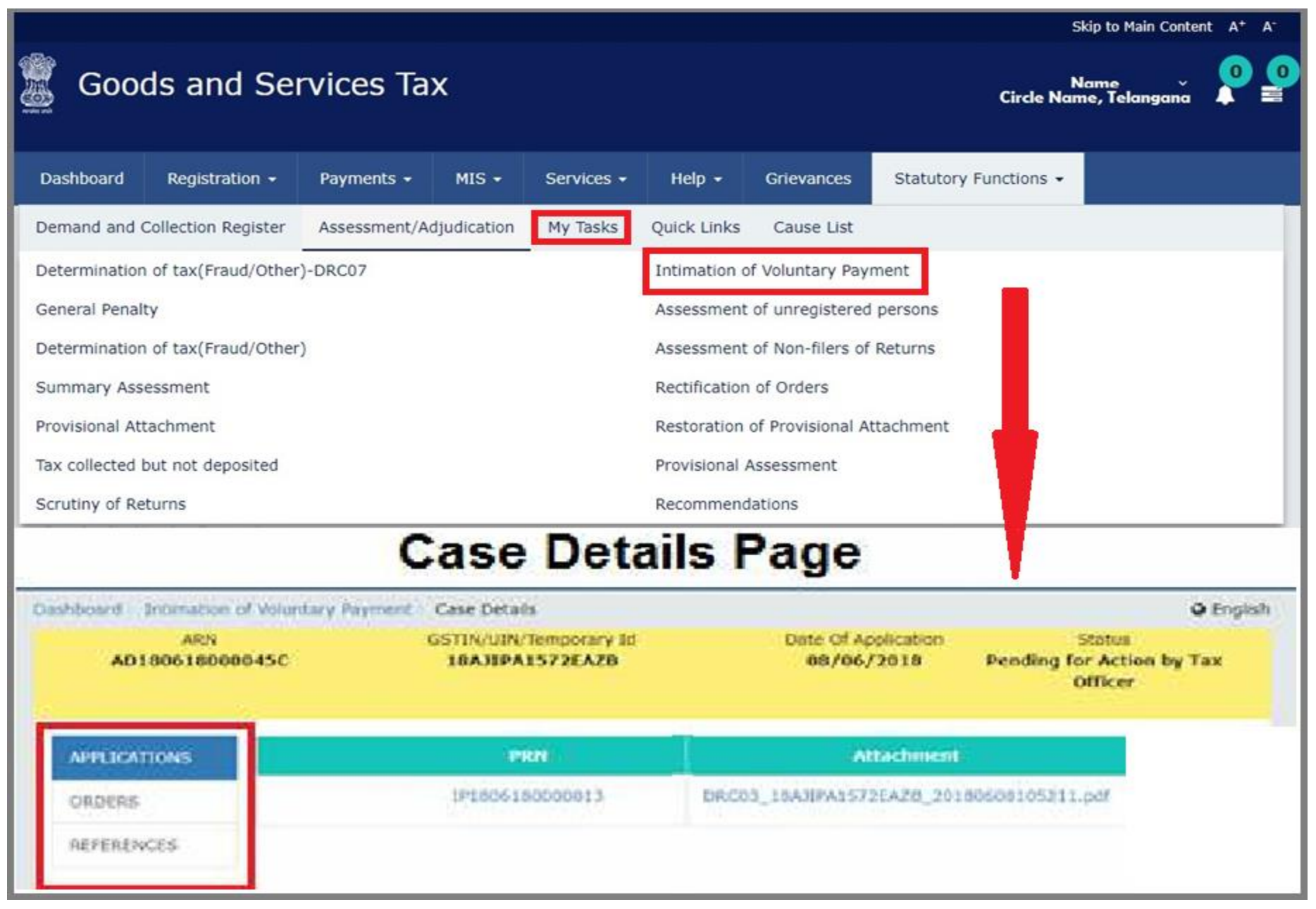

### **Creating DRC-04 (Acknowledgement of Acceptance)**

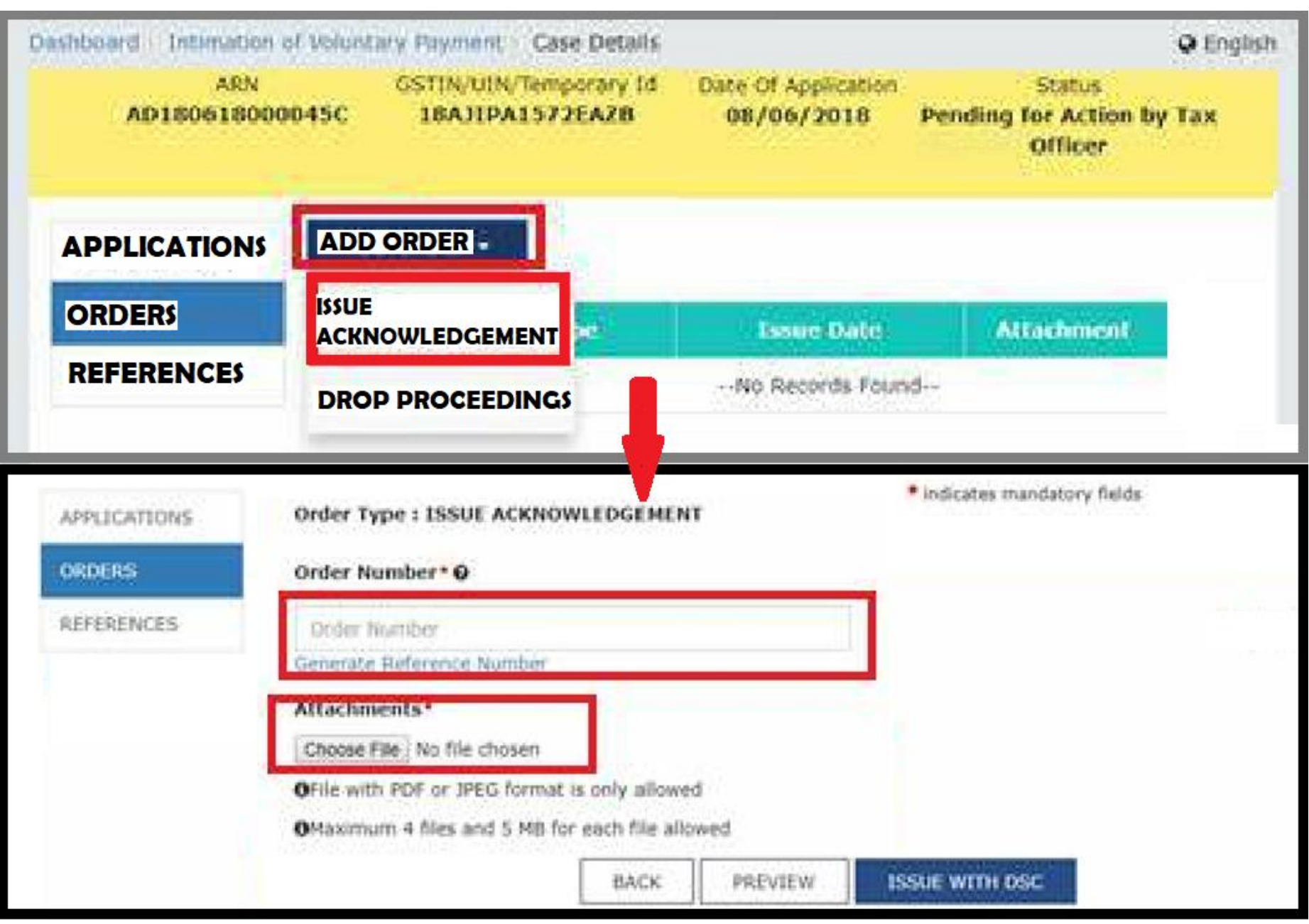

# **Assessment of Non-Filers**

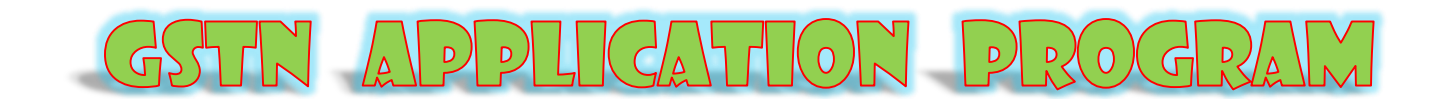

### **A QUICK INTRODUCTION**

- This is a Unilateral Assessment in VAT regime, used to be done on the Best of Judgment of the Circle Officer.
- When the required return under Section 39 or Section 45 is not filed by the RTP
- Even it is not filed within 15 days after the receipt of 3-A notice
- Assessment of the Non-Filers can be done under Sec. 62 by the proper officer
- Order has to be issued within a period of 5 years from the due date of filing of annual return for the year to which return not filed relates
- If the registered person furnishes a valid return within 30 days of service of Order, then Order shall be deemed to be withdrawn
- The liability for payment of interest or late fee continues
- If the person does not furnish a valid return within 30 days of service of Order, then demand as determined by the officer shall be recoverable from the taxpayer
- Can be initiated GSTIN wise separately or in bulk by using certain criteria

### SEARCHING NON-FILERS

| 📓 Go                                                                                                    | Gst Asign ~ Set Asign ~ Set Asign ~ Set Asign ~ Set Asign ~ |                       |                   |                   |                                     |                                                      |                            |                                 |               |
|----------------------------------------------------------------------------------------------------|-------------------------------------------------------------|-----------------------|-------------------|-------------------|-------------------------------------|------------------------------------------------------|----------------------------|---------------------------------|---------------|
| Dashboar                                                                                                    | d Registration                                              | ı → Payments →        | MIS +             | Services -        | Help 👻                              | Grievances                                           | Refund 🗸                   | Statutory Functio               | ns 🕶          |
| Assessme                                                                                                    | nt/Adjudication                                             | Demand and Collection | on Register       | My Tasks          | Quick Links                         | Appeal & Rev                                         | vision Cause               | e List Recovery                 | View Orders   |
| View Non<br>List of pro                                                                                               | Filers<br>ceedings pending                                  |                       |                   |                   | Generate Re<br>My Recomme           | ference Number<br>endations                          |                            |                                 |               |
| Dashboard<br>Searc<br>GSTI                                                                                            | > Non filers<br>h<br>N / UIN / TEMP                         |                       | СН Р              | AGE<br>of Return* |                                     |                                                      | • indi                     | G E cates mandatory field       | ds            |
| Ente                                                                                                    | r GSTIN / UIN / 1                                           |                       | Sel<br>ax Per Sel | ect               |                                     | , v                                                  | Sear                       | ch criteri<br>er of:            | ais           |
| Se                                                                                                    | Filect •                                                    | Select                | Sele              | TR3B              | To<br>Select                        |                                                      | 1. GS<br>2. Tu<br>3. Ta    | TIN/Temp<br>rnover or<br>x paid | o id or       |
|                                                                                                    | Turnov                                                      | /er (₹)               |                   | Та                | x Paid (₹)                          |                                                      |                            |                                 |               |
|                                                                                                    | Minimum 🔵                                                   | Maximum               | _                 | Minimum           |                                     | ximum                                                |                            |                                 |               |
|                                                                                                    |                                                             |                       |                   |                   |                                     |                                                      |                            |                                 |               |
|                                                                                                    |                                                             |                       |                   |                   |                                     | RESET                                                | SEARCH                     | DOWNLOAD                        |               |
| Dashboard                                                                                                    | l Registratio                                               | n - Payments -        | MIS -             | Services          | s • Help                            | - Grievan                                            | ces Refu                   | nd - Statutor                   | y Functions 👻 |
| Assessmer                                                                                                    | t/Adjudication                                              | My Tasks Quick        | Links Aj          | ppeal & Revis     | ion Cause                           | List Recove                                          | ery View C                 | Orders Advance                  | Ruling LUT    |
| Determination of tax(Fraud/Other)-DRC07<br>General Penalty<br>Determination of tax(Fraud/Other)<br>Summary Assessment |                                                             |                       |                   |                   | Intimat<br>Assessr                  | ion of Voluntar<br>nent of unregis                   | y Payment<br>stered person | s                               |               |
|                                                                                                    |                                                             |                       |                   |                   | Assessment of Non-filers of Returns |                                                      |                            |                                 |               |
| Tax collect<br>Scrutiny of                                                                                            | ed but not depos<br>Returns                                 | ited                  |                   |                   | Rectific<br>Restora<br>Provisio     | ation of Orders<br>tion of Provisio<br>nal Assessmen | onal Attachme<br>t         | ent                             |               |
|                                                                                                    | Search fo                                                   | r an already-         | create            | d ARN/C           | ase ID                              |                                                      |                            |                                 |               |

### HANDLING THE NON-FILERS LIST

#### CAN BE DOWNLOADED AND SORTED

RESET SEARCH DOWNLOAD

O Last Return Filed details would not be available for taxpayers who have not filed any returns

#### List of Non filers for MAR 2018 - MAR 2018

|                 |                      | Last Returns Filed |           |                 |                 | Notice Details  |            | 3                  | _                    |
|-----------------|----------------------|--------------------|-----------|-----------------|-----------------|-----------------|------------|--------------------|----------------------|
| GSTIN           | Legal Name           | Tax Period         | Filing Dt | Turnover<br>(₹) | Tax Paid<br>(₹) | SCN             | Issue Date | RC<br>Surrendered? | Action               |
| 12AJIPA1572EV1Z | ANGAD<br>JASBIRSINGH |                    |           |                 |                 | ZA120418000153A | 24/04/2018 | N                  | INITIATE PROCEEDINGS |
| 12AJIPA1572E22Q | ANGAD<br>JASBIRSINGH |                    |           |                 |                 | ZA1204180001580 | 24/04/2018 | N                  | INITIATE PROCEEDINGS |
| 12AJIPA1572EFZI | ANGAD<br>JASBIRSINGH |                    |           |                 |                 | ZA1204180002249 | 24/04/2018 | N                  | INITIATE PROCEEDINGS |
| 12ACXPK3463A5Z0 | MUKESH               |                    |           |                 |                 | ZA1204180002257 | 24/04/2018 | Ν                  | INITIATE PROCEEDINGS |

## CREATION OF ARN

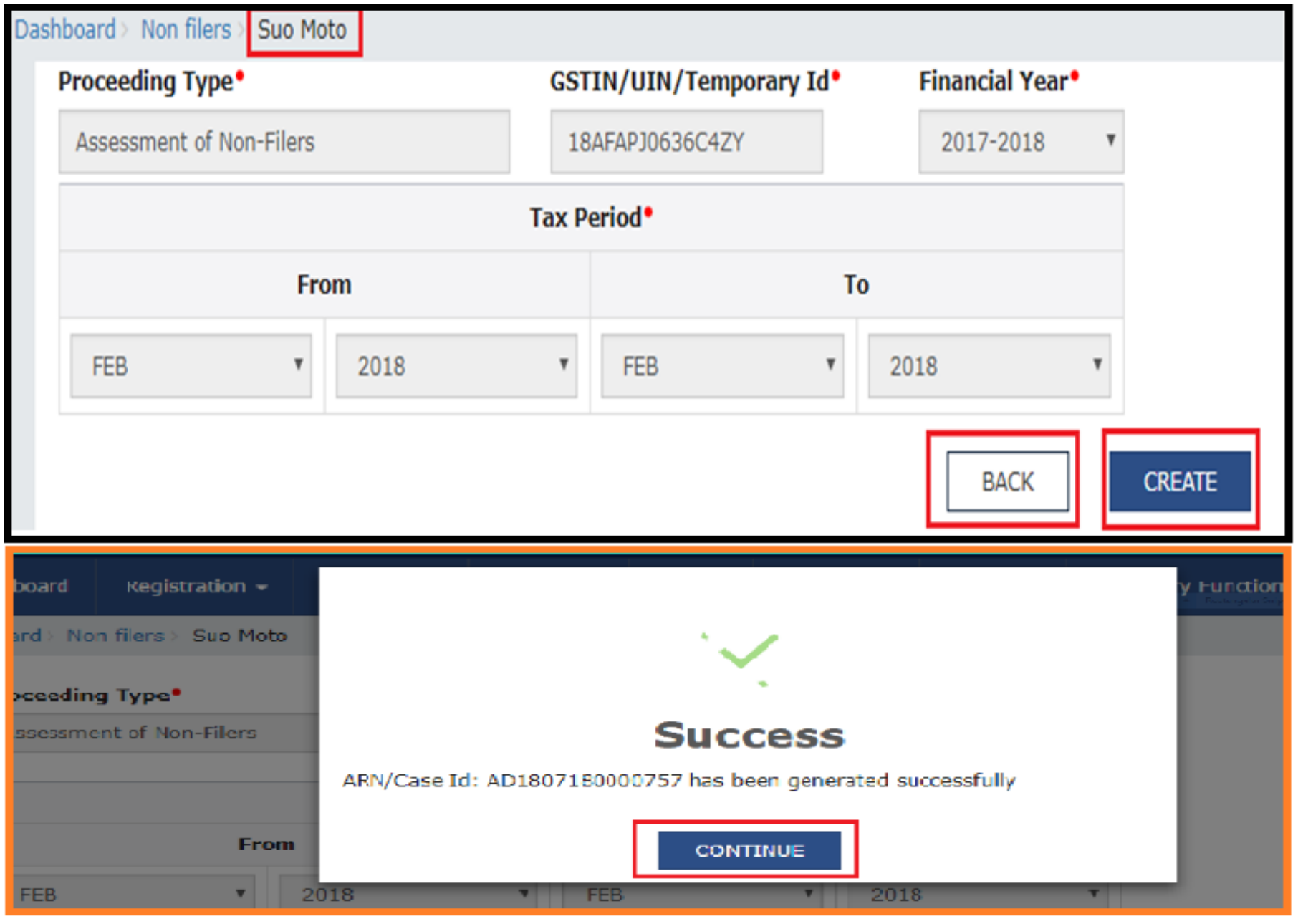

# PROCEEDING FURTHER WITH ARN

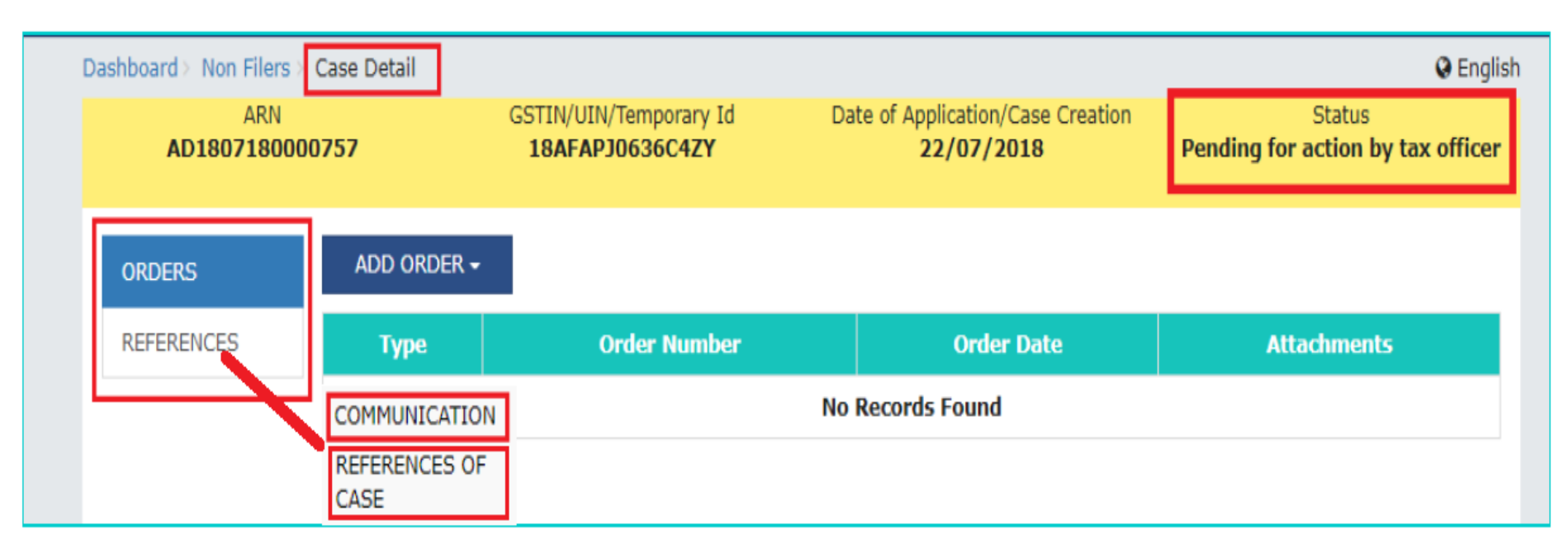

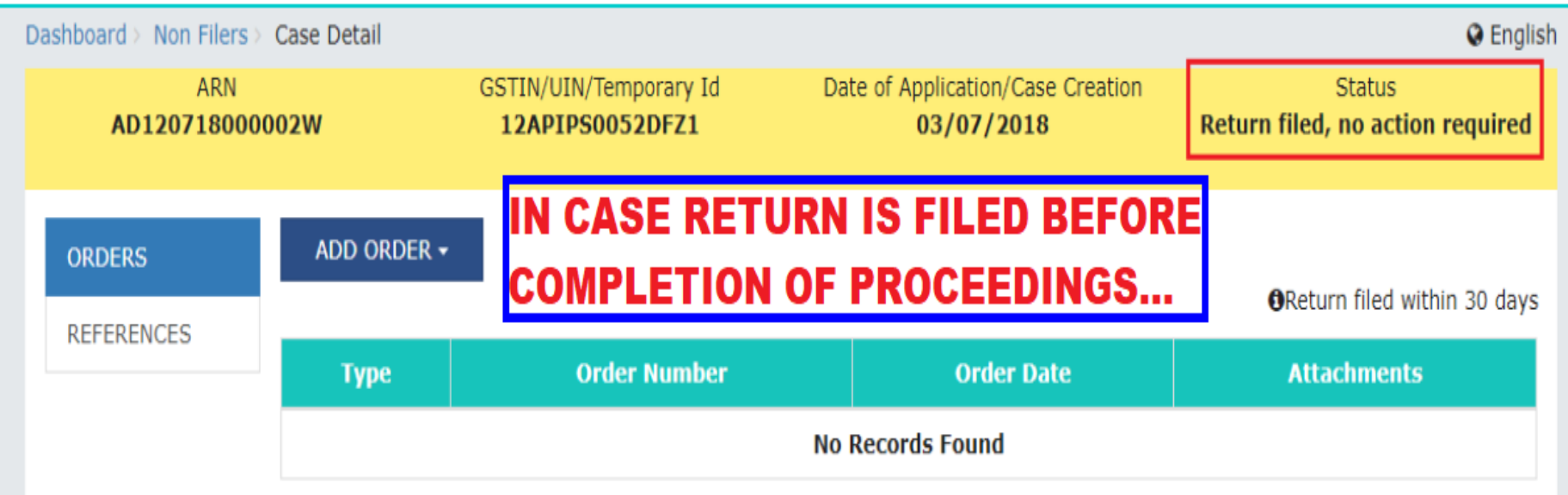

### **GENERATION OF ASMT-13 ORDER**

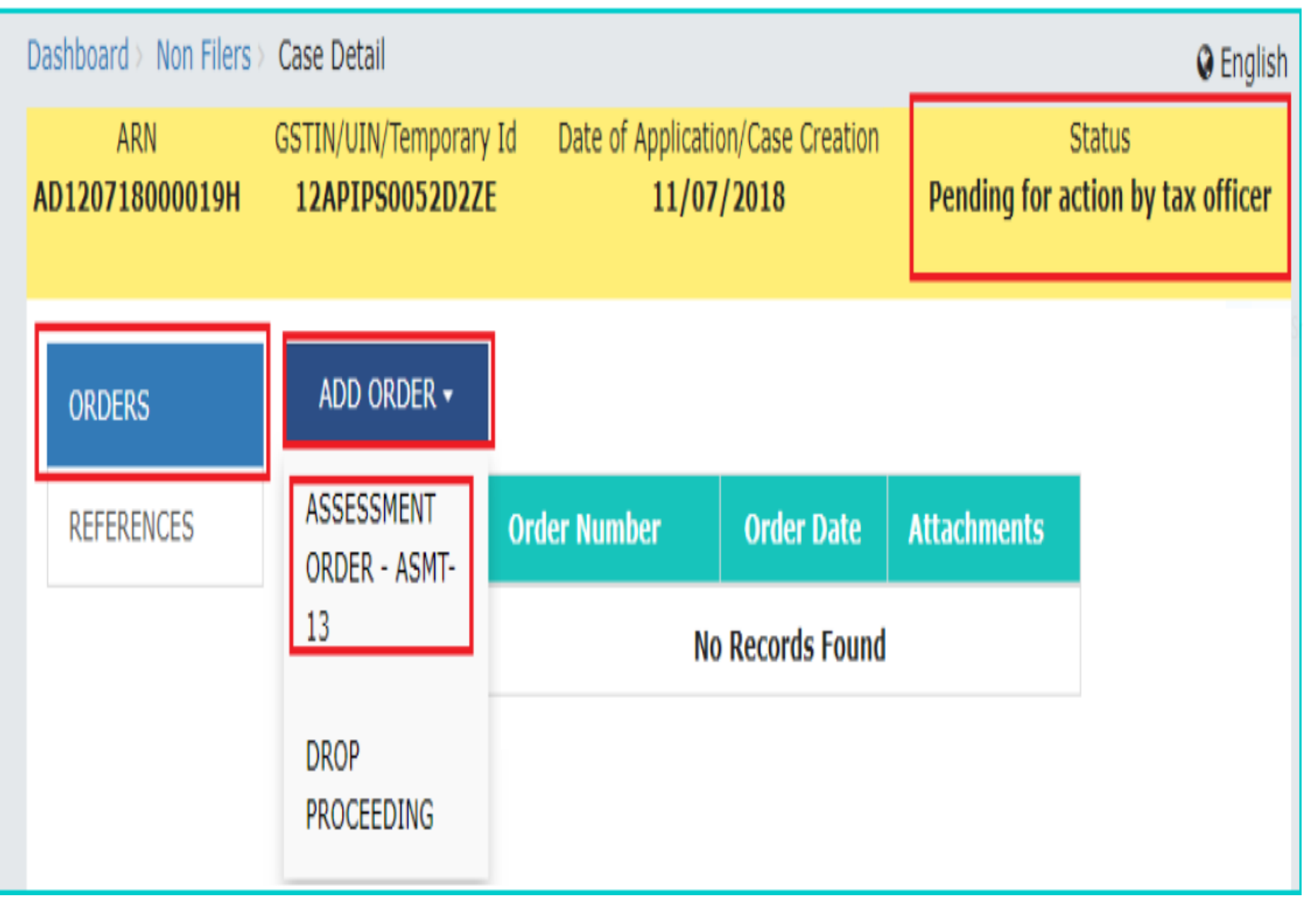

### **GENERATION OF ASMT-13 ORDER**

ASSESSMENT ORDER - ASMT-13 page is displayed. The Type, SCN Ref No., Date of SCN, Return Type, Section Number, Financial Year and Tax Period fields are auto-populated. Enter the required data in the following mandatory fields to proceed: Order Number, Due Date of Payment, Demand grid below the Tax Period field, Attachments.

| ORDERS<br>REFERENCES | Type ASSESSMENT ORDER - ASMT-13 SCN Ref No• ZA180318001951N Due Date Of Payment• DD/MM/YYYY                              | Order Number • @<br>Reference Number<br>Generate Reference<br>Date Of SCN •<br>14/07/2018<br>Section Number •<br>62 | Number      | MIS Report<br>Tax Liabil<br>Tax Return<br>R3B<br>Financial Year •<br>2017-2018 | ort<br>lity<br>m History |  |  |  |  |
|----------------------|----------------------------------------------------------------------------------------------------|----------------------------------------------------------------------------------------------------|-------------|--------------------------------------------------------------------------------|--------------------------|--|--|--|--|
|                      | Tax Period •                                                                                                    |                                                                                                    |             |                                                                                |                          |  |  |  |  |
|                      | From                                                                                                    |                                                                                                    |             | То                                                                             |                          |  |  |  |  |
|                      | FEB 2018                                                                                                    | FEB                                                                                                    |             | 2018                                                                           |                          |  |  |  |  |
|                      | Tax Period                                                                                                    |                                                                                                    |             |                                                                                |                          |  |  |  |  |
|                      | From                                                                                                    | То                                                                                                    | Tax Rate(%) | Turn Over(₹)                                                                   | Act•                     |  |  |  |  |
|                      | Month   Year  Month                                                                                                    | • Year •                                                                                                    |             |                                                                                |                          |  |  |  |  |
|                      | 4                                                                                                    |                                                                                                    |             |                                                                                | ADD                      |  |  |  |  |
|                      | Attachments•<br>Choose File No file chosen<br>Grile with PDF or JPEG format is only<br>Maximum 4 files and 5 MB for each | / allowed<br>file allowed                                                                                           | BACK        | VIEW PROCEED                                                                   | ]                        |  |  |  |  |

#### **ISSUE WITH DSC - THEN CLICK ON OK**
# POST ACTION...

| Dashboard > Non Filers >  | Case Detail                  |                               |                                             |                              |                                  | 😔 Englis                                                   |
|---------------------------|------------------------------|-------------------------------|---------------------------------------------|------------------------------|----------------------------------|------------------------------------------------------------|
| ARN<br><b>AD120718000</b> | 00045                        | GSTIN/UIN/Temp<br>12APIPS0052 | borary Id Da<br>2 <b>D9Z7</b>               | te of Application<br>04/07/  | n/Case Creation<br>2018          | Status<br>Order deemed withdrawn                           |
| ORDERS                    | ADD ORDER -                  | If the TP fibe withdre        | iles return, the <i>l</i><br>awn & the demo | ASMT-13 ord<br>and is deem   | ler is deemed<br>ned to be settl | ed<br>• • • • • • • • • • • • • • • • • • •                |
| REFERENCES                | Тур                          | pe                            | Order Number                                | Order Date                   |                                  | Attachments                                                |
|                           | DEEMED WITH<br>ASSESSMENT OR | IDRAWAL OF<br>DER - ASMT-13   | ZA1207180000065                             | 10/07/2018                   |                                  |                                                            |
|                           | ASSESSMENT OR                | DER - ASMT-13                 | ZA1207180000065                             | 10/07/2018                   | 2018052<br>NF_ORDER_ZA12         | 5ZA040518010275V (1).pdf<br>07180000065_20180710101146.pdf |
| Dashboard > Non Filers    | Case Detail                  |                               |                                             |                              |                                  | 🛛 Engli                                                    |
| ARN<br>AD12071800         | 0019H                        | GSTIN/UIN/Tem<br>12APIPS005   | porary Id Da<br>2D2ZE                       | ate of Application<br>11/07/ | n/Case Creation<br>2018          | Status<br>Pending for action by tax officer                |
| ORDERS                    | ADD ORDER •                  |                               | DROP PROC                                   | EEDINGS.                     | ??                               |                                                            |
| REFERENCES                | ASSESSMENT<br>ORDER - ASMT-  | Order                         | Number                                      | Ord                          | er Date                          | Attachments                                                |
|                           | 13                           |                               | No                                          | Records Foun                 | d                                |                                                            |
|                           | DROP                         |                               |                                             |                              |                                  |                                                            |

# DROP PROCEEDINGS...

| ORDERS     | Туре                                      | Order Number • 😡                              |                 |  |  |  |  |  |  |
|------------|-------------------------------------------|-----------------------------------------------|-----------------|--|--|--|--|--|--|
| REFERENCES | DROP PROCEEDING                           | Reference Number                              |                 |  |  |  |  |  |  |
| KETEKENCES |                                           | Generate Reference N                          | lumber          |  |  |  |  |  |  |
|            | SCN Ref No*                               | Date Of SCN •                                 | Financial Year• |  |  |  |  |  |  |
|            | ZA180318001951N                           | 14/07/2018                                    | 2017-2018       |  |  |  |  |  |  |
|            | Attachments<br>Choose File No file chosen |                                               |                 |  |  |  |  |  |  |
|            | GFile with PDF or JPEG format is on       | OFile with PDF or JPEG format is only allowed |                 |  |  |  |  |  |  |
|            | Maximum 4 files and 5 MB for each         | ch file allowed BAC                           | CK PROCEED      |  |  |  |  |  |  |
|            |                                           | THEN CHICK ON                                 | 01/             |  |  |  |  |  |  |

 If the Tax Payer does not file the return within 30 days or the Proper Officer does not Drop the proceedings, then the assessment made in ASMT-13 and the demand raised will become final and enforceable.

# Assessment of unregistered persons

#### GSTN APPLICATION PROGRAM

Forms of Assessment of Unregistered Persons (Sec 63)

| <b>G\$T Form Number</b> | Description                  | Rule         |
|-------------------------|------------------------------|--------------|
| FORM GST ASMT-14        | Summary of Show Cause Notice | Rule 100 (2) |
| FORM GST ASMT-15        | Summary of Order             | Rule 100 (2) |

#### Assessment Of Unregistered Persons - Overview

- To Assess the liability of a person
  - Liable to obtain registration but failed to do so or
  - Registration has been cancelled but who is liable to pay tax
- The Tax Official may initiate *suo-moto* proceedings
  - On the basis of information obtained
  - During inspection or survey or Enforcement or
  - Through the information available with intelligence unit or
  - Through any other means

#### Further to know:

- Intimation is sent to email id and SMS of the person concerned about the issuance of SCN & Order.
- In addition, tax officer will have to serve the SCN & order by Post or messenger as he is an Un-regd Person and update in 'REFERENCE' folder.
- Time to furnish reply to the Notice is 15 days, not more than 3 reminders, adjournment, Personal Hearing allowed.
- Demand ID will be created as per ID master data
- Electronic liability register and DCR of un-registered person shall also get updated with the demand specified in order
- Limitation rules applicable

## Creating a Temp id

| Dashboard       Registration •       Payments •       MIS         Assessment/Adjudication       Demand and Collection Reg         Determination of tax(Fraud/Other)•DRC07         General Penalty         Determination of tax(Fraud/Other)•DRC07         Summary Assessment         Provisional Attachment         Tax collected but not deposited         Scrutiny of Returns         Dashboard       Registration •         Payments •         Statutory Functions •         Search       2 | Services      Ster My Tasks | Help -<br>Quick Links<br>Intimation of<br>Assessment of<br>Assessment of<br>Restoration of<br>Provisional As<br>Recommenda | Grievances<br>Appeal & R<br>Voluntary Pa<br>of unregistere<br>of Non-filers of<br>of Orders<br>of Orders<br>of Provisional A<br>ssessment<br>ations | Refund -<br>tevision Cause Li<br>ayment<br>ed persons<br>of Returns<br>Attachment | Statutory Function | ns         |
|----------------------------------------------------------------------------------------------------|-----------------------------|----------------------------------------------------------------------------------------------------|----------------------------------------------------------------------------------------------------|-----------------------------------------------------------------------------------|--------------------|------------|
| Assessment/Adjudication Demand and Collection Reg<br>Determination of tax(Fraud/Other)-DRC07<br>General Penalty<br>Determination of tax(Fraud/Other)<br>Summary Assessment<br>Provisional Attachment<br>Tax collected but not deposited<br>Scrutiny of Returns<br>Dashboard Registration - Payments -<br>Statutory Functions -<br>ashboard Assessment of unregistered persons                                                                                                    | ster My Tasks               | Quick Links<br>Intimation of<br>Assessment of<br>Assessment of<br>Rectification of<br>Provisional As<br>Recommenda         | Appeal & R<br>Voluntary Pa<br>of unregistere<br>of Non-filers of<br>of Orders<br>of Provisional<br>ssessment<br>ations                              | evision Cause Li<br>ayment<br>ed persons<br>of Returns<br>Attachment              | ist Recovery       | View Order |
| Determination of tax(Fraud/Other)-DRC07<br>General Penalty<br>Determination of tax(Fraud/Other)<br>Summary Assessment<br>Provisional Attachment<br>Tax collected but not deposited<br>Scrutiny of Returns<br>Dashboard Registration - Payments -<br>Statutory Functions -<br>Statutory Functions -<br>Statutory Functions 2                                                                                                    |                             | Intimation of<br>Assessment of<br>Assessment of<br>Rectification of<br>Provisional As<br>Recommenda                        | Voluntary Pa<br>of unregistere<br>of Non-filers of<br>of Orders<br>of Provisional<br>ssessment<br>ations                                            | ayment<br>ed persons<br>of Returns<br>Attachment                                  |                    |            |
| statutory Functions -<br>ashboard > Assessment of unregistered persons<br>Search 2                                                                                                    | Services -                  | Help +                                                                                                    | Grieva                                                                                                    | inces Refund                                                                      | d -                |            |
| ARN GS                                                                                                    | Case Detail                 |                                                                                                    | 1.4                                                                                                    | 1 SUO M                                                                           |                    |            |
| Enter ARN E                                                                                                    | ter GSTIN                   |                                                                                                    |                                                                                                    |                                                                                   |                    |            |
| Status Fro                                                                                                    |                             | 1                                                                                                    | To Date                                                                                                    |                                                                                   |                    |            |
| Select • DD                                                                                                    | MM/YYYY                     |                                                                                                    | <b>m</b>                                                                                                    | DD/MM/YYYY                                                                        |                    | <b>6</b>   |

### Creating a Temp id

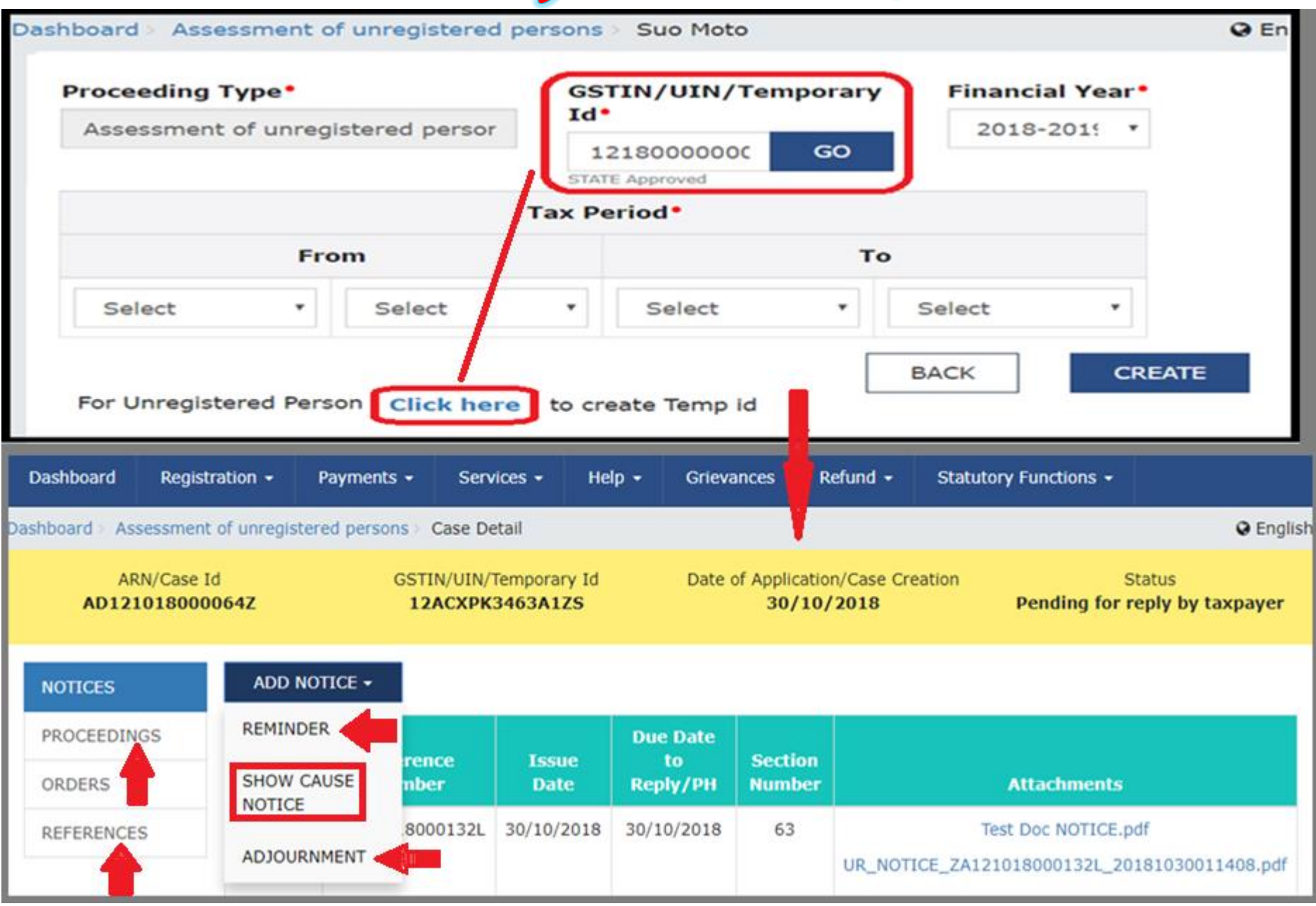

#### **GENERATION OF SUMMARY SHOW-CAUSE NOTICE ASMT-14**

| ARN/Case Id<br>AD1210180000 | GSTIN/UIN/Tempora<br>64Z 12ACXPK3463A1                 | ary Id Date of A<br><b>1ZS</b> | pplication/Case 0<br>30/10/2018 | Creation | Status<br>Pending for action by   | / tax officer  |
|-----------------------------|--------------------------------------------------------|--------------------------------|---------------------------------|----------|-----------------------------------|----------------|
|                             |                                                        |                                |                                 |          | <ul> <li>indicates mar</li> </ul> | ndatory fields |
| NOTICES                     | Туре                                                   | Section Number                 |                                 | R        | eference Number <sup>•</sup>      |                |
| PROCEEDINGS                 | SHOW CAUSE NOTICE                                      | 63                             |                                 |          | ZA121018000132L                   |                |
| ORDERS                      | Descuel Hearing Data                                   | Descend Handia                 | <b>T</b> ime <b>•</b>           | G        | enerate Reference Number          | r              |
| REFERENCES                  | Personal Hearing Date                                  | Personal Hearing               | Time*                           | v        | enue"                             |                |
|                             | 30/10/2018                                             | 1 11:30                        |                                 |          | ПО                                |                |
|                             | Financial Year                                         | Reason to Issue                | Notice •                        | D        | ate of Cancellation•              |                |
|                             | 2017-2018                                              | Cancellation of re             | egistration                     | <b>v</b> | 01/01/2018                        | <b>m</b>       |
|                             |                                                        | Tax F                          | Period                          |          |                                   |                |
|                             | From                                                   |                                |                                 |          | То                                |                |
|                             | JUL 20                                                 | 17                             | JUL                             |          | 2017                              |                |
|                             | Act/Rules Provisions                                   |                                |                                 |          |                                   |                |
|                             | Act/Rules Provisions                                   |                                |                                 |          |                                   |                |
|                             | 1000 characters remaining                              |                                |                                 |          |                                   |                |
|                             | Attachments <sup>•</sup><br>Choose File No file chosen |                                |                                 |          |                                   |                |
|                             | OFile with PDF or JPEG format is on                    | ly allowed                     |                                 |          |                                   |                |
|                             | OMaximum 4 files and 5 MB for eac                      | h file allowed                 | BACK                            | PREVIE   | W PROCEED                         |                |

#### **ISSUE WITH DSC - THEN CLICK ON OK**

# **Passing Assessment Order in ASMT-15**

| Dashboard                      | Registra     | ation <del>-</del>           | Payments      | <ul> <li>Services -</li> </ul>    | Help 🚽               | Grievances           | Refund 🛨                    | Statuto | ory Functions 🗸 |                                    |
|--------------------------------|--------------|------------------------------|---------------|-----------------------------------|----------------------|----------------------|-----------------------------|---------|-----------------|------------------------------------|
| Dashboard > /                  | Assessment o | of unregist                  | tered persons | > Case Detail                     |                      |                      |                             |         |                 | 😪 English                          |
| ARN/Case Id<br>AD121018000064Z |              |                              | G             | STIN/UIN/Tempora<br>12ACXPK3463A1 | ry Id<br>. <b>ZS</b> | Date of Appli<br>30, | cation/Case Cro<br>/10/2018 | eation  | Pending for     | Status<br><b>reply by taxpayer</b> |
| NOTICES                        |              | ADD C                        | ORDER -       |                                   |                      |                      |                             |         |                 |                                    |
| PROCEED                        | INGS         | ASSESSMENT<br>ORDER - ASMT - |               | Order Number Order Date           |                      |                      |                             | Attac   | hments          |                                    |
| ORDERS                         |              | 15                           |               |                                   |                      | No Records F         | ound                        |         |                 |                                    |
| REFERENC                       | CES          | DROP<br>PROCEE               | DING          |                                   |                      |                      |                             |         |                 |                                    |

 After issuing the Notice and subsequent Reminder or Adjournment, completing Personal Hearing, if any, and recording any other Communication or References, the Officer may proceed to issue Assessment Order, if not satisfied with the Reply received or if no Reply is received.

#### **Passing Assessment Order in ASMT-15**

| Dashboard            | Registratio              | on - Payments                                                             | - Services -                                          | Help +      | Grievances        | Refund +                       | Statutory Functions +                                         |                  |
|----------------------|--------------------------|---------------------------------------------------------------------------|-------------------------------------------------------|-------------|-------------------|--------------------------------|---------------------------------------------------------------|------------------|
| Dashboard > As       | sessment of u            | inregistered persons                                                      | > Case Detail                                         |             |                   |                                |                                                               | 😔 Engl           |
| AR<br>AD121          | RN/Case Id<br>1018000064 | z G                                                                       | STIN/UIN/Tempora<br>12ACXPK3463A1                     | ry Id<br>ZS | Date of App<br>30 | lication/Case Cre<br>0/10/2018 | eation Status<br>Pending for reply                            | s<br>by taxpayer |
| NOTICES<br>PROCEEDIN | IGS                      |                                                                           |                                                       |             |                   |                                | • indicates n<br>MIS Report<br>Tax Liability<br>Tax Return Hi | nandatory fields |
| ORDERS               |                          | Туре                                                                      |                                                       | Order       | Number • 0        |                                | Reason to Issue Order                                         | •                |
| REFERENCE            | s                        | ASSESSMENT OR                                                             | DER - ASMT - 15                                       | Refe        | rence Number      |                                | Select reason to issue                                        | order 🔹          |
|                      |                          | SCN Def No.                                                               |                                                       | Genera      | ate Reference N   | umber                          | Eailed to obtain                                              | Registration     |
|                      |                          | ZA121018000132                                                            | L                                                     | 30/1        | 0/2018            |                                | Cancellation of I                                             | Demistration     |
|                      | . г.                     | Due Date of Paym                                                          | ent•                                                  | Sectio      | n Number•         |                                | Financial Year*                                               | Registration     |
|                      | DD/MM/YYYY (             |                                                                           |                                                       | 63          |                   |                                | 2017-2018                                                     |                  |
|                      |                          |                                                                           |                                                       |             | Tax Per           | iod •                          |                                                               |                  |
|                      | From                     |                                                                           |                                                       |             |                   |                                | То                                                            |                  |
|                      |                          | JUL                                                                       | 201                                                   | .7          |                   | JUL                            | 2017                                                          |                  |
|                      |                          |                                                                           |                                                       |             |                   |                                |                                                               |                  |
|                      |                          |                                                                           | Tax Period                                            |             |                   |                                |                                                               |                  |
|                      |                          | From                                                                      |                                                       | то          |                   | Tax Rate                       | Turn Over                                                     | Act •            |
|                      |                          | Month •                                                                   | Year Y Mon                                            | th •        | Year •            |                                |                                                               |                  |
|                      |                          |                                                                           |                                                       |             |                   |                                |                                                               |                  |
|                      |                          | Act/Rules Provisi<br>Act/Rules Provisio<br>1000 characters ren            | ons<br>Ins<br>maining                                 |             |                   |                                |                                                               | ADD              |
|                      |                          | Attachments<br>Choose File No fi<br>OFile with PDF or<br>OMaximum 4 files | le chosen<br>JPEG format is only<br>and 5 MB for each | allowed     |                   | ВАСК                           | PREVIEW PROCEED                                               |                  |

#### **ISSUE WITH DSC - THEN CLICK ON OK**

#### **Drop Proceedings**

| AD180718000001 | м                            | 18AJIPA1572   | EAZB            | 02/0       | 7/2018           | Pending for reply by taxpayer             |
|----------------|------------------------------|---------------|-----------------|------------|------------------|-------------------------------------------|
| NOTICES        | ADD ORDER +                  |               |                 |            |                  |                                           |
| PROCEEDONGS    | ASSESSMENT<br>ORDER - ASMT - |               | Order Number    | Order Date |                  | Allachments                               |
| ORDERS         | 15                           | R - ASMT - 15 | ZA180518000289D | 28/06/2018 |                  | Doc1.pdf                                  |
| REFERENCES     | DROP                         |               |                 |            | UR_ORDER_ZAIBO   | \$180002890_20180628050924.pdf            |
| i.             | THE CLOSE STREET             | EDING         | ZA180618000288F | 28/06/2018 | UR_DrpProcd_ZASH | Doc1.pdf<br>%18000288F_20180628050514.pdf |

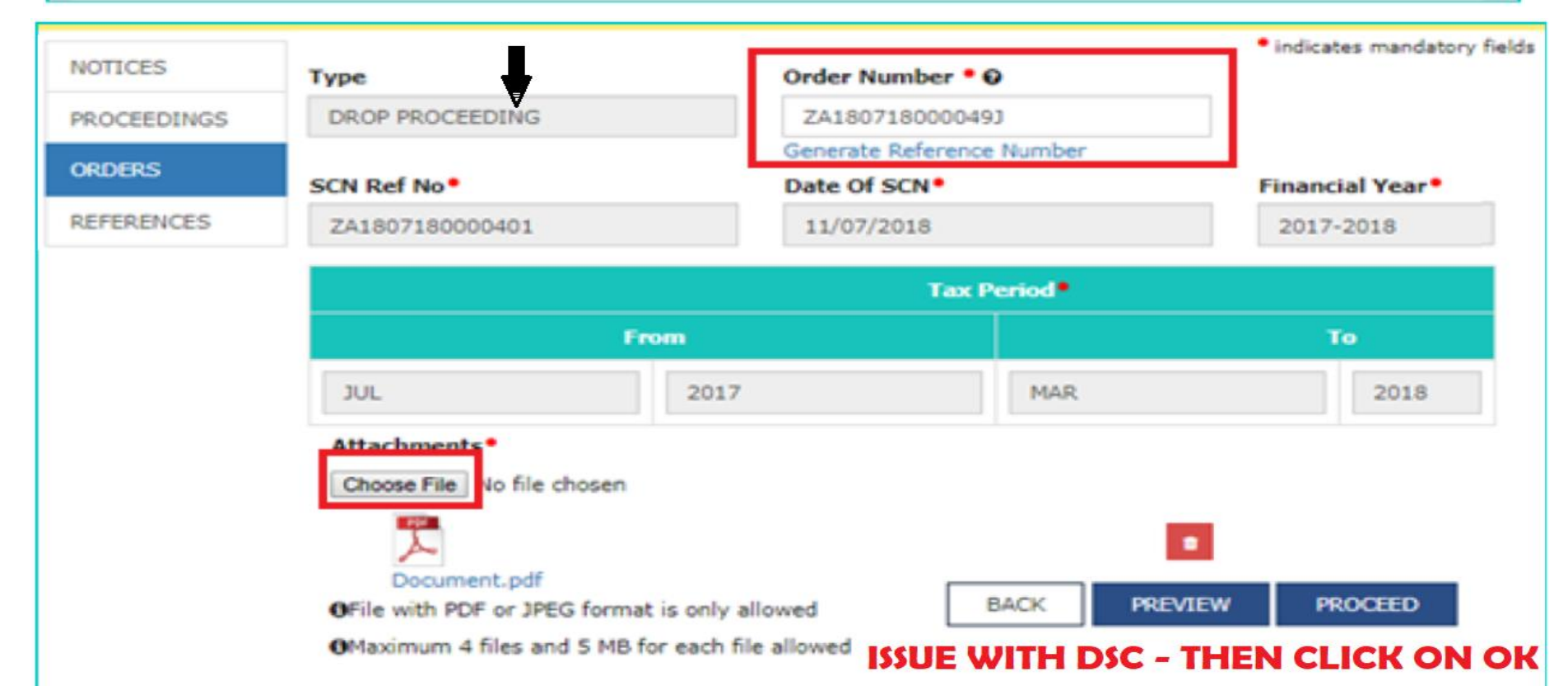

# GENERAL PENALTY

#### **GSTN APPLICATION PROGRAM**

| GST Form<br>Number | Description                         | Rule    |
|--------------------|-------------------------------------|---------|
| Form GST           | Summary of Order of General Penalty | Rule    |
| DRC-07             | Sec. 125                            | 142 (5) |

General Penalty - Overview

- A penalty not covered under any other section.
- Means, a person (Registered/Unregistered) contravened any of the provisions of this Act or any Rules, but no penalty is specifically provided for it...
- In case penalty is levied under any other section for some default, then no penalty can be imposed under this provision for the same default
- Action may be initiated suo-moto or on cases recommended from enforcement/Audit/Special audit/LUT, etc.
- Reply to notice can be furnished by the person within 15 days or extended period

Creating ARN

| Sood                                                                                                    | Gst Asign ~ Goods and Services Tax Gst Asign ~                                               |                   |            |             |                                                                                       |                                                                                                    |                                                                         |              |  |  |  |  |  |
|----------------------------------------------------------------------------------------------------|----------------------------------------------------------------------------------------------|-------------------|------------|-------------|---------------------------------------------------------------------------------------|----------------------------------------------------------------------------------------------------|-------------------------------------------------------------------------|--------------|--|--|--|--|--|
| Dashboard                                                                                                    | Registration -                                                                               | Payments -        | MIS -      | Grievances  | Refun                                                                                 | d 👻 Stat                                                                                                    | utory Functions                                                         | •            |  |  |  |  |  |
| Assessment/A                                                                                                    | djudication Dem                                                                              | and and Collectio | n Register | Appeal & Re | vision                                                                                | Cause List                                                                                                    | Recovery                                                                | View Orders  |  |  |  |  |  |
| Determination<br>General Penalt<br>Determination<br>Summary Asse<br>Provisional Atta<br>Tax collected b<br>Scrutiny of Red<br>Dashboard Red | of tax(Fraud/Other<br>of tax(Fraud/Other)<br>essment<br>achment<br>ut not deposited<br>turns | )-DRC07<br>Detail | _          |             | Intimatio<br>Assessme<br>Assessme<br>Rectificat<br>Restoratio<br>Provision<br>Recommo | on of Volunta<br>ent of unregi<br>ent of Non-file<br>ion of Orders<br>on of Provisio<br>al Assessmer<br>endations | ry Payment<br>stered persons<br>ers of Returns<br>onal Attachment<br>nt | <b>♀</b> Eng |  |  |  |  |  |
| Searc                                                                                                    | ch                                                                                           | CETIN             |            |             |                                                                                       | <b>1</b> s                                                                                                    | uo moto proceedi                                                        | NG           |  |  |  |  |  |
| AKN                                                                                                    |                                                                                              | GSTIN             |            |             |                                                                                       |                                                                                                    |                                                                         |              |  |  |  |  |  |
| Enter ARN                                                                                                    |                                                                                              | Enter G           | STIN       |             |                                                                                       |                                                                                                    |                                                                         |              |  |  |  |  |  |
| Status                                                                                                    |                                                                                              | From Da           | ite        |             | To D                                                                                  | late                                                                                                    |                                                                         |              |  |  |  |  |  |
| Select                                                                                                    |                                                                                              | ▼ DD/MM           | I/YYYY     | 1           | DD DD                                                                                 | /MM/YYYY                                                                                                    |                                                                         | <b>#</b>     |  |  |  |  |  |
|                                                                                                    |                                                                                              |                   |            |             |                                                                                       |                                                                                                    | 2 SEARCH                                                                |              |  |  |  |  |  |

### GENERATING SHOW-CAUSE NOTICE

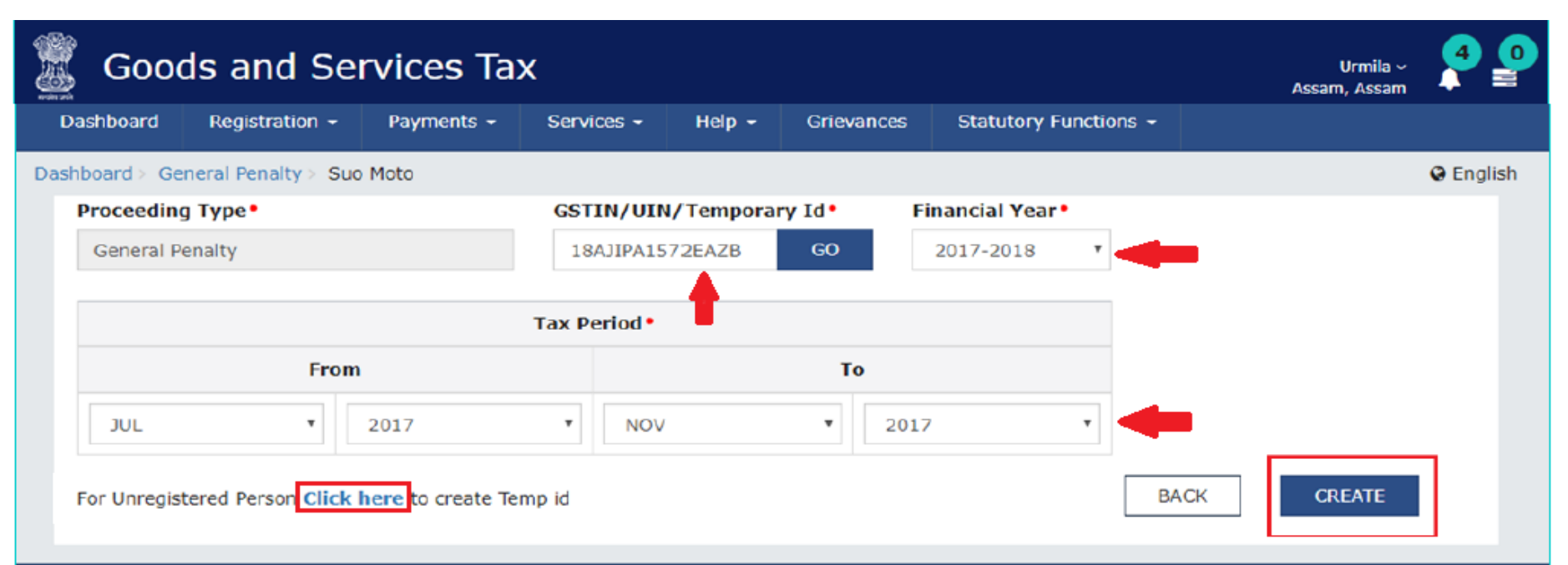

#### YOU WILL GET A SUCCESS POP-UP, CLICK ON CONTINUE

| Dashboard > General Pe | enalty > Case Detail  |                                          |            |                                            |             | 🛛 English                                |
|------------------------|-----------------------|------------------------------------------|------------|--------------------------------------------|-------------|------------------------------------------|
| ARN/Case<br>AD12111800 | ∍ Id<br><b>000118</b> | GSTIN/UIN/Temporary 1<br>12ACXPK3463A1ZS | Id Date    | of Application/Case Creation<br>02/11/2018 | Pending for | Status<br>r <b>action by tax officer</b> |
| NOTICES                | ADD NOTICE -          |                                          |            |                                            |             |                                          |
| REPLIES CONTRACT       | REMINDER              | rence Number                             | Issue Date | Due Date to Reply                          | Section     | Attachments                              |
| PROCEEDINGS            | SHOW CAUSE            |                                          | No Re      | cords Found                                |             |                                          |
| ORDERS                 |                       | <u> </u>                                 |            |                                            |             |                                          |
| REFERENCES             | ADJOORNINENT          |                                          |            |                                            |             |                                          |

FILL UP ALL THE DETAILS, UPLOAD THE DETAIED NOTICE, ISSUE WITH DSC, CLICK ON OK

#### GENERATING THE PENALTY ORDER IN DRC-03

#### COMPLETE THE FORMALITIES AS PER REQUIREMENT... REMINDERS, ADJOURNMENT, PERSONAL HEARING, UPDATING THE PROCEEDINGS, RECORDING THE COMMUNICATION AND DOWNLOAD THE REPLY FILED BY THE DEALER FROM THE CASE DETAIL PAGE AND CONSIDER IT.

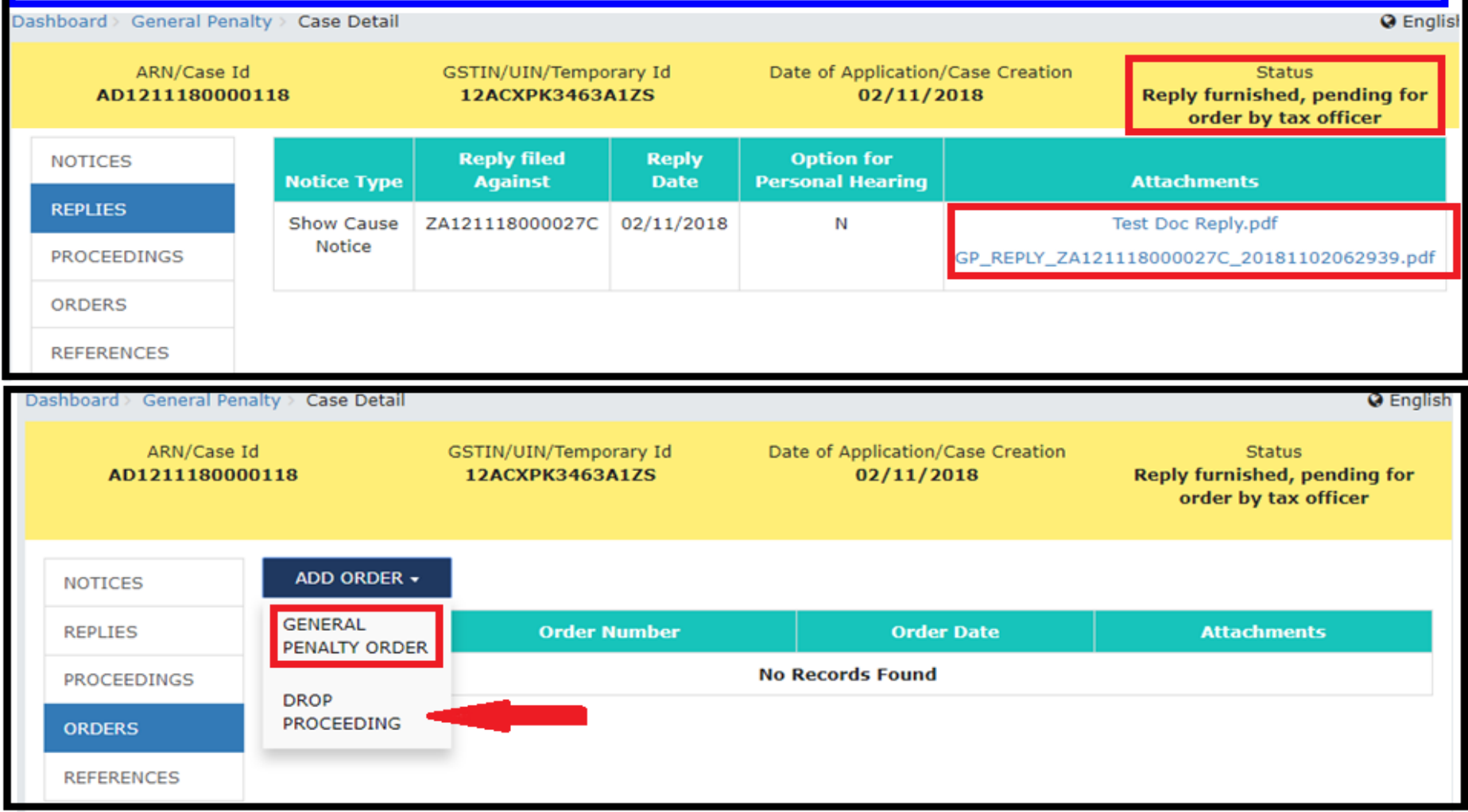

FILL UP ALL THE DETAILS, UPLOAD THE DETAIED NOTICE, ISSUE WITH DSC, CLICK ON OK

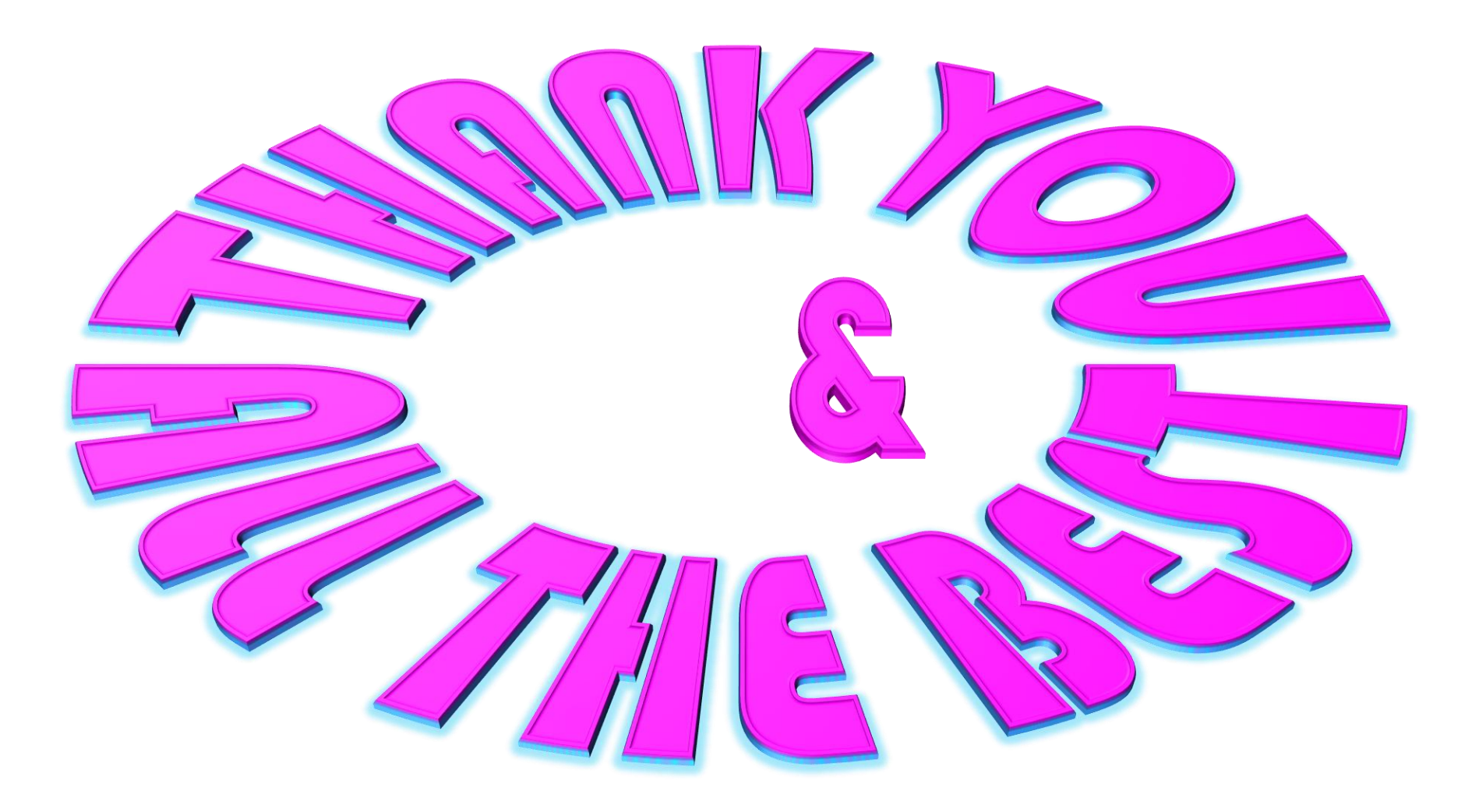